# NEW FEATURES AND ENHANCEMENTS ON REGULAR COURSE WORKFLOW FOR WINTER 2015

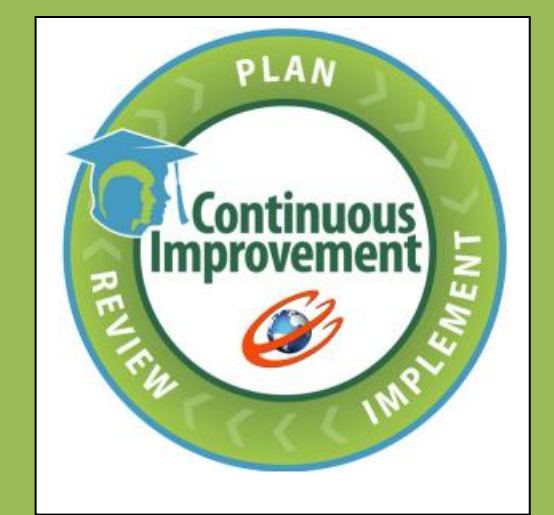

- Educo Soft education @ your fingertips

**1.** Instructor Resource Documents Feature Enhancements: Now an Instructor can share the documents uploaded under master section with other instructors:

Follow the below steps to share the documents across the across the section(s) of the same course:

• Login to **Master Section**  $\rightarrow$  Go to 'Resources' menu and click on 'Documents' sub menu.

| Home Roster Tools Lecture Notes Assessments           | Resources Communication User Management Reports Support Help Logout                                      |    |
|-------------------------------------------------------|----------------------------------------------------------------------------------------------------|----|
| Term 2015 (12/20/2014 - 8/30/2015) Intermediate Algeb | Glossary Admin View ACC View TA Login CRC View Student View Student Login LCS Lo<br>Documents<br>WebLink | in |
|                                                       | E-Book<br>E-Solution Manual                                                                              |    |

• User will be taken to the following screen.

| Term 2015 (12/20/201    | 14 - 8/30/2015) Intermediate Algebra 🔻 Master Section (IA) 💌 Admin View ACC View TA Login CRC View Student View Student Login LCS Login                |
|-------------------------|----------------------------------------------------------------------------------------------------|
| Expand ALL Collapse ALL |                                                                                                    |
| Intermediate Alge       | Documents                                                                                                    |
| 🖃 🛅 1. Basics and th    | Documents for the level                                                                                                    |
| 🖃 🧰 1.1 Sets: Ba        | Selected Course Level : Intermediate Algebra > 1. Basics and the Real Numbers > 1.1 Sets: Basic Terms and Set Notations > 1.1.1 Sets and Set Notations |
|                         | Add Import Delete                                                                                                    |
| 🖃 🚞 1.1.2-Sul           | There are no documents to show in this list                                                                                                    |
| 🖃 🍅 1.1.3 Nu            |                                                                                                    |
| 🖃 🍅 1.1.4 Ab:           |                                                                                                    |
| 🗄 🛅 1.1.5 Coi           |                                                                                                    |
| 🗄 🛅 1.1 Secti           |                                                                                                    |
| 🔹 🛅 1.2 Equalitic       |                                                                                                    |
| 🗄 🍅 1.3 Operatio        |                                                                                                    |
| 🗄 🍅 1.4 Properti        |                                                                                                    |
| 🖈 🛅 2. Linear Equat     |                                                                                                    |

• Select the level from the left hand side course tree (where you want to tag the document) and click on Add button. User will be taken to the following screen.

| Documents         |                                                                    |                                                                   |        |
|-------------------|--------------------------------------------------------------------|-------------------------------------------------------------------|--------|
| Add Documents     |                                                                    |                                                                   |        |
|                   |                                                                    |                                                                   |        |
| Course Level      | Intermediate Algebra > 1. Basics and the Real Numbers > 1.1 S      | ets: Basic Terms and Set Notations > 1.1.1 Sets and Set Notations |        |
| * Documents       | General Document (ALL)                                             |                                                                   |        |
| Author            |                                                                    |                                                                   |        |
| Description       |                                                                    |                                                                   |        |
| * Upload File     | Choose File No file chosen Upload                                  |                                                                   |        |
|                   | Eist this documents in Library listing at all levels of the course |                                                                   |        |
|                   | Move By Position/s Delete                                          |                                                                   |        |
|                   | File Name                                                          | Uploaded File Name                                                | Size   |
|                   | Sample Test.pdf                                                    | Sample Test.pdf                                                   | 2.7 KB |
| Section selection | All                                                                |                                                                   |        |
| Section Name      | All<br>My sections                                                 | Instructor Name                                                   |        |
| ☑ IA Section 01   | Other Instructor sections                                          | k, praveen                                                        |        |
| IA Section 02     |                                                                    | Hawkins, Stephen                                                  |        |
|                   | Save                                                               | Cancel                                                            |        |

- You can share the documents (word, pdf, excel, png, jpeg, etc) files to the students.
- You will get to see the 'Section selection' option at the bottom where you can share the documents to child section(s) of the same course.
- You will get to see the respective section(s) instructor's name under 'Instructor Name' column.
- Select the section(s) you want to share the document and click on save button.

• You can also import the documents from the previous term/section of the same course.

### Note:

- Share Document across the section(s) option appears only for the Master Section.
- Any changes made to the document under master section will not be reflected in child section(s) automatically.

| Home Roster Tools<br>Term 2015 (12/20/201                                                              | Lecture Notes Assessments F<br>14 - 8/30/2015) Intermediate Algebra | IA Section 01                        | User Management Re<br>Admin View ACC V | i <mark>ports Support Help</mark> | Logout<br>View Student Vi | ew Student Login                      | LCS Login |
|----------------------------------------------------------------------------------------------------|---------------------------------------------------------------------|--------------------------------------|----------------------------------------|-----------------------------------|---------------------------|---------------------------------------|-----------|
| Expand ALL Collapse ALL<br>Thermediate Algel                                                           | Documents<br>Documents for the level                                |                                      |                                        |                                   |                           |                                       |           |
| <ul> <li>→ 1.1 Sets: Ba</li> <li>→ → 1.1.1 Set</li> <li>→ → 1.1.2 Sul</li> <li>→ → 1.1.3 Nu</li> </ul> | Selected Course Level : Interm                                      | adiate Algebra > 1. Basics and the F | teal Numbers > 1.1 Sets: Ba            | sic Terms and Set Notation:       | s > 1.1.1 Sets and S      | et Notations Items Per Page Add Impor | 50 V      |
| 1.1.4 Ab:                                                                                              | Documents 1, General Document (ALL)                                 | Description                          |                                        |                                   | Author                    | View   Edit   Download                |           |
| 🔄 🍙 1.1 Secti<br>🖃 🏠 1.2 Equalition<br>🖃 🏠 1.3 Operation                                               |                                                                     |                                      |                                        |                                   |                           |                                       |           |
| 🖈 🏠 1.4 Properti                                                                                       |                                                                     |                                      |                                        |                                   |                           |                                       |           |

### 2. Advanced study plan settings:

Seeing shared document from underneath section(s).

| EducoSoft"                        |                 | https://esazure.educosoft.com/    | Assessments/StudyPlanTest.aspx?SETTINGSID=0                                       | ] 🧩   🗸 🖓 🗸 |
|-----------------------------------|-----------------|-----------------------------------|-----------------------------------------------------------------------------------|-------------|
| Roster Tools Lecture Notes        | Assessme        | Study Plan Test Settings          |                                                                                   |             |
| (e Term 2015 (5/1/2015 - 12/31    | (2015) Barie    | Study Plan Test Settings          |                                                                                   |             |
| /e Term 2015 (5/1/2015 - 12/51)   | /2015) basic    |                                   | For students who score between 50 % and 80 % activate the study plan              |             |
| Add Assessment                    |                 |                                   | Study plan must be completed by 11/27/2015                                        |             |
| Add New Assessment                |                 |                                   | On completion of study plan                                                       |             |
| Assessment Type                   | Online          |                                   | Activate next attempt of study plan test automatically                            |             |
| * Title                           |                 | Generate study plan 💿             | O Next attempt of study plan test will be activated on 11/27/2015                 |             |
| * Recipients                      | ● All S         |                                   | Activate practice test for the students who score < 50 %                          |             |
| Select assessment mode (base      | d on predefin   |                                   | If score in practice test is >= 80 %                                              |             |
|                                   | Stan            |                                   | Activate next attempt of study plan test automatically                            |             |
|                                   | Cust            |                                   | O Next attempt of study plan test will be activated on 11/27/2015                 |             |
|                                   | Block           |                                   |                                                                                   |             |
|                                   |                 |                                   | Activate practice test for the students who score $<$ 50 % in the study plan test |             |
|                                   |                 |                                   | Maximum number of attempts in practice test 5                                     |             |
| * Category                        | Select a        | Generate practice test            | When practice test score in each attempt is >= 80 %                               |             |
| * Maximum Attempts                | 5               |                                   | Activate next attempt of study plan test automatically                            |             |
| Weight                            | 1               |                                   | Next attempt of study plan test will be activated on                              |             |
| * Assessment to be taken          | Between         |                                   | Save                                                                              |             |
|                                   | O on th         |                                   |                                                                                   |             |
|                                   | Allot ti        |                                   |                                                                                   |             |
| Generate study plan               | Check           | to enable and save study plan set | Study Plan Settings                                                               |             |
| The Select Prorequisite (learning | a activity acc  | comment attendance and vide       | ~ ( <sup>1</sup> )                                                                |             |
| - Select Prerequisite (learnin    | g activity, ass | essment, attenuance and vide      |                                                                                   |             |
|                                   |                 |                                   | Continue Cancel                                                                   |             |

3. Under My preferences added one more setting to hide student name in reports.

| Educa Salt <sup>®</sup>                                 |                              |                          |                           |                   | Welcome: I               | Prof. Marta Rosas |
|---------------------------------------------------------|------------------------------|--------------------------|---------------------------|-------------------|--------------------------|-------------------|
| education @ your fingertips                             |                              |                          |                           |                   | I                        | nstructor         |
| Home Roster Tools Lecture Notes Assessments Res         | ources Communication U       | ser Management Re        | ports Support Help L      | ogout             |                          |                   |
| Agosto_Oct 2015(2016-13) (8/1/2015 - 10/31/2015)   GEM/ | A 1200 Algebra (Español)   2 | Guest Registration       | Admin View                | CC View           | Student View             | Change Course     |
|                                                         |                              | Transfer Student         |                           |                   |                          |                   |
| My Settings Assessment Settings Course S                | Settings                     | Student Group            |                           |                   |                          |                   |
| Hy bearings Hestersment bearings boards t               | Jottingo                     | Teaching Assistants      |                           |                   |                          |                   |
|                                                         |                              | My Preferences           | Import Permissions        |                   |                          |                   |
|                                                         | Restore default              | Student Registration     | eSM Permission            |                   |                          |                   |
| Teaching Assistant                                      | I can act as T               | Generate Class Code      | My Settings               |                   |                          |                   |
|                                                         |                              |                          | Video Setting             |                   |                          |                   |
|                                                         |                              |                          | My Student Account        |                   |                          |                   |
| Paging                                                  | O Default (Defaul            | t number provided by edu | My Profile                |                   |                          |                   |
|                                                         | Number of item               | s per page 200 (         | 999 is recommended maximu | m. Page will load | I slower for long lists) |                   |
|                                                         |                              |                          |                           |                   |                          |                   |
| Support mail option                                     | Send a copy of               | support mails to my e-r  | nail                      |                   |                          |                   |
|                                                         |                              |                          |                           |                   |                          |                   |
|                                                         |                              |                          |                           |                   |                          |                   |
| Show Instructor Student                                 | Show Instructor              | Student                  |                           |                   |                          |                   |
| Hide student name from reports                          | 🗌 Hide student na            | me from reports          |                           |                   |                          |                   |
|                                                         |                              |                          |                           |                   |                          |                   |
| Office Hours (Available for meeting, discussion)        |                              |                          |                           |                   |                          |                   |
|                                                         | 13                           |                          |                           |                   |                          |                   |
| From                                                    | Q On                         |                          | Ψ <b>«</b>                |                   |                          |                   |
|                                                         |                              |                          |                           |                   |                          |                   |
|                                                         | Restore default Sav          | e                        |                           |                   |                          |                   |
|                                                         |                              |                          |                           |                   |                          |                   |
|                                                         |                              |                          |                           |                   |                          |                   |

4. Drop box/ essay grading Enhancements:

Following features are added on essay grading through Dropbox feature.

1. Added another column for comment corresponding to the rubrics category

| Add/Edit Assignments        |                                                                                        |
|-----------------------------|----------------------------------------------------------------------------------------|
| * Title                     | Drop Box with Rubrics (Type-in the answer) 01                                          |
|                             | A • 🐎 • serif • 16px • Zoom • 🖨 🏦 🗮 🐰 🔄 🖥 🕒 Ω • 💝 Σ 🔯 🖾 🛪 ×                            |
|                             | Drop Box with Rubrics (Type-in the answer) Q01 ?                                       |
|                             |                                                                                        |
| * Question Test/Description |                                                                                        |
|                             |                                                                                        |
|                             | denie O enie                                                                           |
|                             |                                                                                        |
| * Recipients                | All Students O Groups of Students     No Student Groups                                |
| Submission status           | ☑ Make assignment as active                                                            |
| * Submission options        |                                                                                        |
|                             | Student Options :                                                                      |
|                             | Enable clip board options (Cut / Copy / Paste) from the editor.                        |
|                             | Enable Spell checker in the Text Editor.     Enable Math tools in the Text Editor.     |
| Category                    | Select a Category                                                                      |
| * Max Score                 | 100 Apply Rubrics Add New Rubrics                                                      |
|                             | SI.No Rubrics Name Score Delete Comments                                               |
|                             | 1. Grammar 25.00 X Testing Comment for Grammar                                         |
|                             | 2. Spelling 25.00 X                                                                    |
|                             | 3. Sentence structure 25.00 X                                                          |
|                             | 4. Context 25.00 X                                                                     |
| * Due Date                  | Between     08/13/2015     AND Select Date                                             |
|                             | On the selected Date Select Date                                                       |
|                             | Keep assessment active after due date till Select Date Penalty for late submission 🦃 % |
|                             | Save Cancel                                                                            |

2. Added new option '**Submissions History**' to view student previous attempts for the same drop box. On click of link a new pop up page will open to view previous attempts. As shown above.

| Scores                                                                                                    | G Back                                           |
|----------------------------------------------------------------------------------------------------|--------------------------------------------------|
| Student's List                                                                                                    |                                                  |
| <ul> <li>1. List of students who have submitted the assignment.</li> <li>2. Highlight error for suggestion by selecting the word from the student response and click on highlight button.</li> <li>3. After highlighting the words click on so icon and all highlighted items will be referred in comment dialogue box where you can enter your comments for the items.</li> <li>4. Enter the score and click on Save</li> </ul> | highlighted                                      |
| Assignment Title : Drop Box with Rubrics (Type-in the answer) 01                                                                                                    | Due Date : 8/30/2015                             |
| Question Description : Drop Box with Rubrics (Type-In the answer) Q01 ?                                                                                                    | Max Score : 100                                  |
|                                                                                                    |                                                  |
| u01, test     Submitted Date : 8/13/2015     Add Comments G     Send E-mail G                                                                                                    | Resubmit Submissions History<br>Name score Score |
| When instructor or CC added comments against rbrics category, student can see the same in student side as on mouse over obtained score label in stdent drop box result page.                                                                                                    | of Grammer 25 25                                 |
|                                                                                                    | Sentence<br>structure 25 25                      |
|                                                                                                    | Context 25 25                                    |
| Save Cancel                                                                                                    |                                                  |
| Submission History                                                                                                    |                                                  |
| Attempted List                                                                                                    |                                                  |
| B list of attempts taken by the student for the assignment.                                                                                                    |                                                  |
| Student Name : u01, test                                                                                                    |                                                  |
| Assignment Title : Drop Box with Rubrics (Type-in the answer) 01                                                                                                    |                                                  |
| Question Description : Drop Box with Rubrics (Type-In the answer) Q01 ?                                                                                                    |                                                  |
| Select Attempt : Attempt 1  Submitted Date : 8/13/2015                                                                                                    |                                                  |
| When instructor or CC added comments against rbrics category, student can see the same in student side on mouse over of obtained score label in stdent drop box result page.                                                                                                    | as                                               |
| Close                                                                                                    |                                                  |

## Student viewing obtained score and rubrics comments:

 Login as Student > Click on Course tools > Drop box > Click on evaluated Drop box assignment title link as shown below.

| ASSI        | jnment List                                                                                                    |                                                                                                    |             |           |
|-------------|----------------------------------------------------------------------------------------------------|----------------------------------------------------------------------------------------------------|-------------|-----------|
| 1. 1. 2. 3. | List of assignments.<br>Click on take button for assignment submission.<br>Click on assignment name to view the result of the completed assignr | <ul> <li>Download and Evaluate Student Reply - Mozilla Firefox</li> <li>https://doi.educcooft.com/Assessments/DropBodnst/Download.aspuldata=KWBM9%2bDXo5</li> <li>**</li> </ul>                                                                                                    |             |           |
|             |                                                                                                    | Student Reply Accionent bile - Dees Box with Publics (Tune-in the answer) 01 Score - 85.00 %                                                                                                    | Items Per P | age 50 💌  |
| No          | Title                                                                                                    | Assignment cue : Drop box with Rubrics (Type-in the answer) of Suce : 0.00 %                                                                                                    | Due Date    | Status    |
| 1.          | Drop Box with Rubrics (Type-in the answer) 01                                                                                                   | uul, test     uul, test     uul, test     uul, test     uul, test                                                                                                    | 8/30/2015   | Completed |
| 2.          | Drop Box with Click here to view the submitted assignment.                                                                                      | Drop Box with Rubrics (Type-in the answer) Q01 ?                                                                                                    | 8/30/2015   | Take      |
|             |                                                                                                    | _ Answers                                                                                                    |             |           |
|             |                                                                                                    | When instructor or CC added comments<br>against thrics category, student can see<br>the same in student side as on mouse<br>over of obtained score label in stdent drop<br>box result pae.     Name Statements<br>as the same<br>sectore score score<br>sectore score score<br>score score score<br>sectore score score<br>score score score<br>score score score<br>score score score<br>score score score<br>score score score score<br>score score score score score<br>score score score score score<br>score score score score score score<br>score score score score score score score score<br>score score s |             |           |

- Student can view obtained score, rubrics category comments 🧖 added by the instructor.
- Comment <sup>C</sup> icon appears only for those rubric categories which has comment.

5. Transferring students from one section to the other: This feature allows instructor to search Active and Dropped students and those students can be assigned to other section pertaining to same course assigned to instructor. Now, Instructor can search for the active student(s) under 'ALL' users type and those student(s) can be assigned (transferred) to the required sections.

Follow the Instruction to explore the feature:

- User Management → Transfer Student
- Select "All" from Transfer dropdown
- Enter any of the inputs i.e. Last Name/First Name/Email Id or Student Id to search student, once done Click on Search button as shown.

| Halisi | er student      |                              |                               |                     |                |                                                                                                    |                                |
|--------|-----------------|------------------------------|-------------------------------|---------------------|----------------|----------------------------------------------------------------------------------------------------|--------------------------------|
| Drop   | ped Student Lis | st                           |                               |                     |                |                                                                                                    |                                |
|        | 🗊 Instruc       | tors can pick up students fr | om here based on same course. |                     |                |                                                                                                    |                                |
| Tra    | nsfer students  | All                          |                               |                     |                |                                                                                                    |                                |
|        | Last name       |                              | First name user               | Email id            | StudentIo      | t in the second second s |                                |
|        | Search          | exact pattern                | Search exact pattern          | Search exact patter | rn 📃 Search    | exact pattern                                                                                                    |                                |
|        |                 |                              | Search                        |                     |                |                                                                                                    |                                |
|        |                 |                              |                               |                     |                |                                                                                                    | Items Per Page View All 🔻      |
| No     | Name            | E-Mail Id                    | Term Name                     | Course Name         | Section        | Guest Registration<br>End date                                                                                                    |                                |
| 1      | 100, user       | user100@gmail.com            | Term March 2015               | Beginning Algebra   | А              | 2/18/2016                                                                                                    | <select section=""> ▼</select> |
| 2      | 101, user       | user101@gmail.com            | Term March 2015               | Beginning Algebra   | A              | 2/18/2016                                                                                                    | <select section=""> ▼</select> |
| 3      | 201, user       | user201@gmail.com            | Reg Term Sep2015              | Basic Mathematics   | Master Section | 11/20/2015                                                                                                    | <select section=""> ▼</select> |
| 4      | 202, user       | user202@gmail.com            | Term March 2015               | Basic Mathematics   | A              | 11/30/2015                                                                                                    | <select section=""> ▼</select> |
| 5      | 301, user       | user301@gmail.com            | Term March 2015               | Basic Mathematics   | A              | 11/30/2015                                                                                                    | <select section=""> ▼</select> |
| 6      | 302, user       | user302@gmail.com            | Term March 2015               | Basic Mathematics   | A              | 11/30/2015                                                                                                    | <select section=""> ▼</select> |
|        |                 |                              |                               | Assign              |                |                                                                                                    |                                |

**Note:** Under search fields you can search the active student(s) of the select course within the same institution and assign to the required sections.

• To transfer student to a particular section. Click on "Select Section" dropdown corresponding to student; select the desired section, as shown.

| Dro | pped Stude  | nt List                         |                                   |                      |                |                    |                                |
|-----|-------------|---------------------------------|-----------------------------------|----------------------|----------------|--------------------|--------------------------------|
|     | (F) 1       | nstructors can pick up students | s from here based on same course. |                      |                |                    |                                |
| T   | ransfer stu | dents All                       |                                   |                      |                |                    |                                |
|     | Last        | name                            | First name user                   | Email id             | StudentId      |                    |                                |
|     |             | earch exact pattern             | Search exact pattern              | Search exact pattern | Search         | exact pattern      |                                |
|     |             |                                 | Search                            |                      |                |                    |                                |
|     |             |                                 |                                   |                      |                |                    | Items Per Page View All        |
| DI. | Name        | E-Mail Id                       | Torm Name                         | Course Name          | Section        | Guest Registration |                                |
|     | o. Hanne    | C-Han IG                        | Term Hame                         | course manie         | Jection        | End date           |                                |
|     | 1. 100, use | user100@gmail.com               | Term March 2015                   | Beginning Algebra    | Α              | 2/18/2016          | GCC1 T                         |
|     | 2. 101, use | user101@gmail.com               | Term March 2015                   | Beginning Algebra    | A              | 2/18/2016          | <select section=""> ▼</select> |
|     | 3. 201, use | user201@gmail.com               | Reg Term Sep2015                  | Basic Mathematics    | Master Section | 11/20/2015         | <select section=""> *</select> |
|     | 4. 202, use | user202@gmail.com               | Term March 2015                   | Basic Mathematics    | A              | 11/30/2015         | <select section=""> T</select> |
|     | 5. 301, use | user301@gmail.com               | Term March 2015                   | Basic Mathematics    | A              | 11/30/2015         | <select section=""> *</select> |
|     | 6. 302, use | user302@gmail.com               | Term March 2015                   | Basic Mathematics    | A              | 11/30/2015         | <select section=""> ▼</select> |
|     |             |                                 |                                   | Andian               |                |                    |                                |
|     |             |                                 |                                   |                      |                |                    |                                |

• Click on Assign button, Student will be assigned to selected section.

| ERM 2015  | 5 (STD) (8/6/2015 - 12/29/2015) Bec                                                       | jinning Algebra 🔻 🛛 GCC1                                   | <b>~</b>                                | Admin View CC Vi | ew TA Login     | Student View Student Log |
|-----------|-------------------------------------------------------------------------------------------|------------------------------------------------------------|-----------------------------------------|------------------|-----------------|--------------------------|
| udent Lis | it                                                                                        |                                                            |                                         |                  |                 |                          |
|           |                                                                                           |                                                            |                                         |                  |                 |                          |
| 🗊 1       | I. Click on Student Name to add attempts                                                  | , extend end date, change test time and v                  | iew score for an assessment for that st | udent only.      |                 |                          |
| 2         | . Click on E-Mail ID to send an e-mail to t<br>. Select multiple check boxes and click on | hat student.<br>E-Mail button to send an e-mail to multipl | e students.                             |                  |                 |                          |
| 4         | . Click on Individual Grade Report to vie                                                 | w summary and detailed grade report.                       |                                         |                  |                 | Items Per Page View All  |
| Total No. | of Students: 4 Total No. of Guest S                                                       | itudents: 2                                                | 1                                       | Class Attendance | E-Mail          | Drop Student Print       |
| -         | NAME                                                                                      | E-Mail Id                                                  | Last Login                              | Guest End Date   | Grade<br>Report |                          |
| 1. 🔲      | 1, test                                                                                   | test3@guest.ind                                            |                                         | 9/1/2015         |                 | ۵ 🖉 🖉                    |
| 2. 🗆      | 100, user                                                                                 | user100@gmail.com                                          |                                         | 11/24/2015       | d               | P 🖉 🖹 🄱                  |
|           |                                                                                           |                                                            |                                         |                  |                 |                          |
| з. 🗆      | Hawkins, Stephen                                                                          | cc2@educo.com                                              |                                         |                  |                 | 🔎 🥒 🖹 🤱                  |

## 6. Option to Export Section Users information to MS Excel/pdf for printing :

Feature to Export User List to pdf and excel file for printing under admin, CC and Instructor Rooster screen.

## **Instructor Roster Screen:**

| Roster Tools Lecture Notes Assessments Resources Communication User Management Reports Support Help Logout 2:2014-15 (2/3/2014 - 9/30/2015) Beginning Algebra • BADI • Admo New ACC View TALogo Chick Wer Source Kern Support Help Logout 2:2014-15 (2/3/2014 - 9/30/2015) Beginning Algebra • BADI • Admo New ACC View TALogo Chick Wer Source Kern Support Help Logout 2:2014-15 (2/3/2014 - 9/30/2015) Beginning Algebra • BADI • Admo New ACC View TALogo Chick Wer Source Kern Support Help Logout 2:2014-15 (2/3/2014 - 9/30/2015) Beginning Algebra • BADI • Admo New ACC View TALogo Chick Wer Source Kern Support Help Logout 2:2014-15 (2/3/2014 - 9/30/2015) Beginning Algebra • BADI • Admo New Source for an assessment for that student only. 2:2016 on Students and extendent. 3:2016 on Students 7 Total No. of Guest Students 1:                                                                                                    | Educ              | oSoft"                             |                         |                              |                               |                                                                                                    |                                |                            |                              |                      |                                                  | Welcome: I          | 4r. prav   |
|----------------------------------------------------------------------------------------------------|-------------------|------------------------------------|-------------------------|------------------------------|-------------------------------|----------------------------------------------------------------------------------------------------|--------------------------------|----------------------------|------------------------------|----------------------|--------------------------------------------------|---------------------|------------|
| Roster Tools Lecture Notes Assessments Resources Communication User Management Reports Support Help Logont<br>2014-15 (2/3/2014 - 9/30/2015) Eginning Algebra                                                                                                    | education 8 s     | your fingertips                    |                         |                              |                               |                                                                                                    |                                |                            |                              |                      |                                                  | Ins                 | tructor    |
| 2 2014-15 (2/3/2014 - 9/30/2015) Egyiming Algebra V EA 01 V Adam Year Vera Tallegin CEC Year Tallegin CEC Year Tallegin    | Roster            | Tools Lect                         | ture Not                | es Assess                    | ments Res                     | ources Communica                                                                                                | ation User Manager             | nent Reports               | Support H                    | elp Logout           |                                                  |                     |            |
| ent List                                                                                                    | 2014-15 (         | (2/3/2014 -                        | 9/30/20                 | 15) Beginnin                 | g Algebra                     | ▼ BA 01                                                                                                    | <ul> <li>Admin View</li> </ul> | ACC View                   | TA Login                     | CRC View             | Student View Stu                                 | dent Login          | LCS L      |
| I. Click on Student Name to add attempts, extend end date, change test time and view score for an assessment for that student only.     2. Click on E-Hail ID to send an e-mail to multiple students.     3. Click on Individual Grade Report to view summary and detailed grade report.     4. Click on Individual Grade Report to view summary and detailed grade report.     1. MANE     1. Extend Access     Class Attendance     1. Part Part     1. Part Part     1. Part Part     1. Part Part     1. Part Part     1. Part Part     1. Part Part     1. Part Part     1. Part Part     1. Part Part     1. Part Part     1. Part Part     1. Part Part     1. Part Part     1. Part Part     1. Part Part     1. Part     1. Part Part     1. Part     1. Par            | ent List          |                                    |                         |                              |                               |                                                                                                    |                                |                            |                              |                      |                                                  |                     |            |
| Original of the second of the second of the secon            |                   |                                    |                         |                              |                               |                                                                                                    |                                |                            |                              |                      |                                                  |                     |            |
| I. Cick on Student Name to add attempts, extend end date, change text time and view score for an assessment for that student.   3. Cick on F-Mail Do is card an e-mail to multiple students.   4. Cick on Individual Grade Report to view summary and detailed grade report. <b>International Control (Control (Control </b>                                                                    |                   |                                    |                         |                              |                               |                                                                                                    |                                |                            |                              |                      |                                                  |                     |            |
| Lick on L-Heil Up Seind an e-mail to mittigues     3. Sector individual Grade Report to view summary and detailed grade report.     4. Click on Individual Grade Report to view summary and detailed grade report.     1. O3, pk     1. O3, pk     1. Pk3@educo-int.com     10/2015 7:15 AM     1. O3, pk     1. pk3@educo-int.com     10/2015 7:15 AM     1. O101     1. O3, pk     1. pk3@educo-int.com     10/2015 7:15 AM     1. O101     1. O10, pk3@educo-int.com     10/2015 7:15 AM     1. O101     1. O10, pk3@educo-int.com     10/2015 7:15 AM     1. O101     1. O10, pk3@educo-int.com     10/2014 12:32 AM     1. O101     1. O10, pk3@educo-int.com     10/2014 12:32 AM     1. O101     1. O10     1. O10, pk3@educo-int.com     10/2012014 12:32 AM     1. O101     1. O10     1. O10     1. O            | 🕞 1. Clic         | k on Student                       | Name to                 | add attempts                 | , extend end d                | ate, change test time and                                                                                       | d view score for an assess     | sment for that stud        | ent only.                    |                      |                                                  |                     |            |
| 4. Cick on Individual Grade Report to wummary and detailed grade report.       Terms Per application       Terms Per application       Ter                                                                                                    | 2. Clic<br>3. Sel | ck on E-Mail I<br>lect multiple ch | D to send<br>neck boxe: | an e-mail to<br>and click on | hat student.<br>E-Mail button | to send an e-mail to mu                                                                                         | ltiple students.               |                            |                              |                      |                                                  |                     |            |
| al No. of Students: 7       Total No. of Guest Students: 1       Extend Access       Class Attendance       E-Mail       Orop Students       Principal Principal                                                                                         | 4. Clic           | k on Individu                      | ual Grade               | Report to vie                | ew summary ar                 | nd detailed grade report.                                                                                       |                                |                            |                              |                      | Items Pe                                         | r Page Vie          | w All      |
| NAME     E-Mail Id     Last Login     Guest End Date     Grade<br>Report ID       1.     03, pk     pk3@educo-int.com     9/9/2015 7:15 AM     0xxxxxx     0xxxxx       2.     1, pk     Ø     Ø     Ø     Ø       3.     1, user     user1@educo-int.com     9/14/2015 2:32 AM     0xxxxx     0xxxx     Ø     Ø     Ø       3.     1, user     user1@educo-int.com     9/14/2015 2:32 AM     0xxxx     0xxxx     Ø     Ø     Ø       4.     2, pk     sk2@educo-int.com     9/14/2015 2:32 AM     0xxxx     0xxxx     Ø     Ø     Ø       5.     2, user     user2@edu.com     9/12/2014 12:34 AM     0xxxx     0xxxx     Ø     Ø     Ø     Ø       6.     Rao, Aditya     aditya, kudige@gmail.com     12/20/2014 2:03 AM     0xxxx     I     Ø     Ø     Ø     Ø       7.     RAO, ADITYA     azurecom@edu.in     1/31/2015 1:17 PM     0xxxx     I     I     I     I     I     I     I     I     I     I     I     I     I     I     I     I     I     I     I     I     I     I     I     I     I     I     I     I     I     I     I     I     I                                                                                                    | al No. of S       | tudents: 7                         | Tota                    | No. of Gues                  | t Students: 1                 |                                                                                                    |                                | Extend Acces               | s Class                      | Attendance           | E-Mail Drop S                                    | Student             |            |
| NATE     Extention     Guest End Date     Under<br>Value     Extention       1.     03, pk     pk3@educo-int.com     9/9/2015 7:15 AM     Oktim      Image: Comparison of the second of the second of the seco                                                                                                    | _                 |                                    |                         |                              |                               |                                                                                                    |                                |                            |                              | Cardo                |                                                  | Expo                | ort to PDF |
| 1.       03, pk       pk3@educo-int.com       9/9/2015 7:15 AM       Deta        Image: Comparison of the second of the second of the                                                                                                |                   | ME                                 |                         |                              | E-Mail Id                     |                                                                                                    | Last Login                     |                            | Guest End Da                 | ate Grade<br>Report  |                                                  | Expo                |            |
| 2.       1. pk       pk       pk1@educo-int.com       6/14/2015 2:24 AM       Dottil        ill       p       p       <                                                                                                    | 1. 03,            | pk                                 |                         |                              | pk3@educo-i                   | nt.com                                                                                                    | 9/9/2015 7:15 AM               | Detail                     |                              | 1                    |                                                  | 2 🔊 🤉               |            |
| 2. 1. pk       pl:1@educont.com       pl:1@educont.com       pl:12012 2:32 AM       pl:2012 1:2:32 AM       pl:2012 1:2:32                                                                                                    |                   |                                    |                         |                              |                               |                                                                                                    | 8/14/2015 2:24 AM              |                            |                              |                      |                                                  |                     |            |
| 3. 1, user       user1@edu.com       9/3/2014 12:32 AM       pissib       9/16/2014       Pissib       Pissib <td>2. 🗆 1, p</td> <td>k</td> <td>0</td> <td></td> <td>pk1@educo-i</td> <td>nt.com</td> <td>0/14/2015 2:24 AM</td> <td>Detail</td> <td></td> <td><b>.</b></td> <td>~ ~</td> <td>1 🖉 🖉</td> <td></td>                                                                                                    | 2. 🗆 1, p         | k                                  | 0                       |                              | pk1@educo-i                   | nt.com                                                                                                    | 0/14/2015 2:24 AM              | Detail                     |                              | <b>.</b>             | ~ ~                                              | 1 🖉 🖉               |            |
| 4.       2. pk       pk2@educo-int.com       8/14/2015 2:32 AM       Deta       -       Image: Comparison of the set of the set of the                                                                                         | 3. 🔲 1, u         | iser                               |                         |                              | user1@edu.c                   | om                                                                                                    | 9/3/2014 12:32 AM              | Detail                     | 9/16/2014                    |                      |                                                  | 🥒 📄 🤱               | ./         |
| Image: control production     Production       1     2     user2@edu.com     9/3/2014 12:44 AM     Costal       0     Rao, Aditya     aditya.kudige@gmail.com     12/20/2014 2:03 AM     Costal       1     Rao, Aditya     aditya.kudige@gmail.com     12/20/2014 2:03 AM     Costal       7.     RAO, ADITYA     azurecom@edu.in     1/31/2015 1:17 PM     Costal       Free Name: in at 1       Interview of the costal of the costal of the                                                                                                    | 4 🔲 2 n           | υ.                                 |                         |                              | nk2@educosi                   | at com                                                                                                    | 8/14/2015 2:32 AM              | Detail                     |                              |                      | 0                                                |                     |            |
| S.     2, user     user2@edu.com     9/3/2014 12:44 AM     Detail       6.     Rao, Aditya     aditya.kudige@gmail.com     12/20/2014 2:03 AM     Detail     +-     Image: Commonweal and the commonweal and the commonweal and th                                                                                                    | 4. 🗠 2, p         |                                    |                         |                              | przweuuco-n                   | in the second second second second second second second second second second second second second second second | - /- /                         | Detail                     |                              |                      | ~                                                |                     |            |
| 6.       Rao, Aditya       aditya.kudige@gmail.com       12/20/2014 2:03 AM       Datali                                                                                                    | 5. 🔲 2, u         | iser                               |                         |                              | user2@edu.c                   | om                                                                                                    | 9/3/2014 12:44 AM              | Detail                     | -                            |                      | $\mathbf{P}$                                     | 🖉 🖹 🧍               | •          |
| 7. RO, ADITYA szurecom@edu.in 1/31/2015 1:17 PM Part i i i i i i i i i i i i i i i i i i i                                                                                                    | 6. 🔲 Rao          | , Aditya                           |                         |                              | aditya.kudige                 | @gmail.com                                                                                                    | 12/20/2014 2:03 AM             | Detail                     |                              |                      |                                                  | 2 8 2               |            |
| Free Name:         Tree Name:         Tree Na                                                                                                    |                   |                                    |                         |                              |                               | der far                                                                                                    | 1/31/2015 1:17 PM              | Destault                   |                              |                      | 0                                                |                     |            |
| PoF Fale:         Excel Fale         Excel Fale         Excel Fa                                                                                                    | 7. 🔤 KAO          | , ADITTA                           |                         |                              | azurecom@e                    | uu.m                                                                                                    |                                | Detdil                     |                              |                      | ×                                                |                     | •          |
| PDFFile:<br>Form Kamer & Kamer & |                   |                                    |                         |                              |                               |                                                                                                    | /                              |                            |                              |                      |                                                  |                     |            |
| Note: Term Note: Term Note                                |                   | PDF File:                          |                         |                              |                               |                                                                                                    |                                |                            | Excel File:                  |                      | StudentList                                      | TIME Micesoft Ercel |            |
| Socies Name:         DA1:         Control Control Contro Cont                                            |                   | Term Name -                        | Term 2014               | -15                          |                               |                                                                                                    |                                | Home                       | Insert Page Layout           | Formulas Data Re     | niew View Add-Ins Team                           | +                   |            |
| Restructure statistic properti services         Restructure disciplination disciplination disciplina                                                           |                   | Section Name :                     | BA 01                   |                              |                               |                                                                                                    |                                | Paste La Com               | Calibri<br>B Z U             |                      | Wap Test                                         | General •           |            |
| No.         Standar M.         Laskiman         Decade M.         Personnel         Personnel         Per                                                                                                    |                   | Instructor Name                    | e : praveen k           |                              |                               |                                                                                                    |                                | Clipbeard                  |                              | ent G                | Alignment 5                                      | Number 5            |            |
| 1         PG2         pk         0         pd296/unit_GOM         wetching         1         Parameters         1         Parameters         1         Parameters           2         PO2111111         PK         1         Parameters         PARAMETERS         Parameters         Parameters                                                                                                    |                   | S.No S                             | Rudent Id               | First Name                   | Last Name                     | Email                                                                                                    | Password                       | A                          |                              | C D                  | E F                                              | G H                 |            |
| 4         70031         101         1041000 m (1000)         100010         101         101         101         101         101         101         101         101         101         101         101         101         101         101         101         101         101         101         101         101         101         101         101         101         101         101         101         101         101         101         101         101         101         101         101         101         101         101         101         101         101         101         101         101         101         101         101         101         101         101         101         101         101         101         101         101         101         101         101         101         101         101         101         101         101         101         101         101         101         101         101         101         101         101         101         101         101         101         101         101         101         101         101         101         101         101         101         101 <th101< th=""> <th101< th=""> <th101< th=""></th101<></th101<></th101<>                                                                                                    |                   | 1 PK03                             |                         | pk<br>ek                     | 03                            | pk3@educo-int.com                                                                                               | welcome                        | 1 Term Nam<br>2 Section Na | el Term 2014-15<br>mei BA 01 |                      |                                                  |                     |            |
| -         -         -         -         -         -         -         -         -         -         -         -         -         -         -         -         -         -         -         -         -         -         -         -         -         -         -         -         -         -         -         -         -         -         -         -         -         -         -         -         -         -         -         -         -         -         -         -         -         -         -         -         -         -         -         -         -         -         -         -         -         -         -         -         -         -         -         -         -         -         -         -         -         -         -         -         -         -         -         -         -         -         -         -         -         -         -         -         -         -         -         -         -         -         -         -         -         -         -         -         -         -         -         -         -         -         -                                                                                                            |                   | 3 0001                             |                         | user                         | 1                             | user1@edu.com                                                                                                   | welcome                        | 3 Instructor               | Name i praveen k             |                      |                                                  |                     |            |
| 5         U002         user         2         uar/gledu.com         mettome         7         2         PO3111111         1         1         p14184444444444444444444444444444444444                                                                                                    |                   | 4 PK02                             |                         | pk                           | 2                             | pk2@educo-int.com                                                                                               | welcome                        | 5 S.N                      | PK03                         | First Name Last Name | Email Passwor<br>k3@educo-int.com welcome        | rd.                 |            |
| 6         AD111         Ad1ys         Ras         ad1ys.kudgetgenil.cum         webcme         9         4         Incode         1         unreplayed         webcme           7         ADC1151         AD17A         KAO         savesond/edu.in         webcme         30         5         U001         uare         1         uare/best-uom         webcme           10         AD111         KAO         savesond/edu.in         webcme         30         5         U002         uare         2         uare/best-uom         webcme           10         AD111         KAD11         KAD11         KAD11         KAD11         webcme         10         0         uare         1         uare/best-uom         webcme                                                                                                    |                   | 5 U002                             |                         | user                         | 2                             | user2@edu.com                                                                                                   | welcome                        | 7 2                        | PK01111111                   | pic 1 p              | k1@educo-int.com welcome                         |                     |            |
| 7         ACTTA         BAO         assretorm@dou.in         weforme         30         5         unit         assretorm.com         weforme           11         6         ACITA         BAO         assretorm@dou.in         weforme         11         6         ACITA         BAD         astretorm@dou.in         weforme                                                                                                    |                   | 6 AD101                            |                         | Aditya                       | Rao                           | aditya.kudige@gmail.com                                                                                         | welcome                        | 8 3                        | U001<br>PK02                 | user 1 u             | ser18edu.com welcome<br>b28educa-int.com welcome |                     |            |
| 11 6 ADI01 Adhya Rao adhya.kudge@gmail.com welcome                                                                                                    |                   | 7 ABC11                            | 01                      | ADITYA                       | RAO                           | azurecom@edu.in                                                                                                 | welcome                        | 10 5                       | U002                         | user 2 u             | ser2@edu.com welcome                             |                     |            |
|                                                                                                    |                   |                                    |                         |                              |                               |                                                                                                    |                                | 11 6                       | AD101                        | Aditya Rao a         | ditya.kudige@gmail.com welcome                   |                     | 1          |

- Added 'Print' option under roster screen. As shown in the above snapshot.
- Click on 'Export to PDF' link to import the users list to PDF file.
- Click on 'Export to Excel' link to import the users list to excel file.

## CC Login:

• Under CC login go to Manage > Export User List.

| Co-EducoSoft <sup>**</sup><br>education & your fingertips                                                  | Welcom                                                                                                    | ne: Prof. Stephen Hawkins<br>Campus Coordinator |
|----------------------------------------------------------------------------------------------------|----------------------------------------------------------------------------------------------------|-------------------------------------------------|
| Terms Course Sections Instructors Coordinators Communication                                               | Manage Survey Reports My Profile Support Help Logout                                                                                                    |                                                 |
| ELC-GA User Export Export User List User Status Term Status Course Course All Courses Section All Sections | Institution Profile<br>Institutional Users<br>Access Codes<br>Lab License<br>Transfer Student<br>Student Registration<br>Test Product<br>Manage IP-Address<br>Manage Student Activities<br>Manage Drop Box Rubrics<br>Manage Trainee Instructors | Instructor View                                 |

• On click of 'Export User List' menu user will be taken to the following screen.

| r Export       | t    |                        |                              |                                   |                                       |                    |                                                                                                    |                                                                                                    |             |
|----------------|------|------------------------|------------------------------|-----------------------------------|---------------------------------------|--------------------|----------------------------------------------------------------------------------------------------|----------------------------------------------------------------------------------------------------|-------------|
| port Us        | er L | ist                    |                              |                                   |                                       |                    |                                                                                                    |                                                                                                    |             |
| List of S      | Sect | ion user               | rs                           |                                   |                                       | _                  |                                                                                                    |                                                                                                    |             |
| Terr           | m S  | tatus                  | Active 🔻                     |                                   |                                       |                    |                                                                                                    |                                                                                                    |             |
|                | Co   | erms<br>ourse<br>ction | Term 2014-1<br>Beginning Alg | 5<br>jebra                        | • • • • • • • • • • • • • • • • • • • |                    |                                                                                                    |                                                                                                    |             |
|                | S    | tatus                  | All                          | T                                 |                                       | Search             |                                                                                                    | Print                                                                                               | et to PDF   |
|                | V    | Sectio                 | n Name                       | F                                 | irst Name                             | Last Name          | Email Id                                                                                                    | User Type Expo                                                                                      | rt to Excel |
| 1.             |      | BA 01                  |                              | p                                 | k                                     | 03                 | pk3@educo-int.com                                                                                                    | Registered User                                                                                     | welcome     |
| 2.             |      | BA 01                  |                              | p                                 | k                                     | 1                  | pk1@educo-int.com                                                                                                    | Registered User                                                                                     | welcome     |
| 3.             | •    | BA 01                  |                              | u                                 | ser                                   | 1                  | user1@edu.com                                                                                                    | Guest User                                                                                          | welcome     |
| 4.             |      | BA 01                  |                              | p                                 | k                                     | 2                  | pk2@educo-int.com                                                                                                    | Registered User                                                                                     | welcome     |
| 5.             |      | BA 01                  |                              | u                                 | ser                                   | 2                  | user2@edu.com                                                                                                    | Registered User                                                                                     | welcome     |
| 6.             |      | BA 01                  |                              | A                                 | ditya                                 | Rao                | aditya.kudige@gmail.com                                                                                                    | Registered User                                                                                     | welcome     |
| 7.             |      | BA 01                  |                              | A                                 | DITYA                                 | RAO                | azurecom@edu.in                                                                                                    | Registered User                                                                                     | welcome     |
| PDF File       | e:   | fiel 8                 | iame Last Name               | Fmail Id                          | User Type                             | Password           | Excel File:<br>Internet best Peptieve Deta Rever View Addition                                                                                                    |                                                                                                    | X           |
| BA 01          |      | pk                     | 03                           | pk3@educo-int.o                   | om Registered User                    | welcome            | Construction         Construction         Constructio | Conditional Format Cell Invest Delete Format Cell Invest Delete Format Cell                         |             |
| BA 01<br>BA 01 |      | pk<br>user             | 1                            | pk1@educo-int.o<br>user1@edu.com  | Guest User                            | welcome            | Clipboard G Fant G Algoment G Number G                                                                                                    | Styles Cells Editing                                                                                | -           |
| BA 01          |      | pk                     | 2                            | pk2@educo-int.o                   | om Registered User                    | welcome            | A1 • A Section Name                                                                                                    |                                                                                                    | 1           |
| BA 01          |      | user                   | 2                            | user2@edu.com                     | Registered User                       | welcome            | Section Name Ensil Name Ensil Id                                                                                                    | User Type Password                                                                                  |             |
| BA 01<br>BA 01 |      | Aditya                 | Rao<br>A RAO                 | aditya.kudige@g<br>azurecom@edu.i | nail.com Registered User              | welcome<br>welcome | 2         8A ft         pk         3         pk8@educo-int.com           8         8A ft         pk         1         pk8@educo-int.com           4         8A ft         user         1         user1@edu.com           5         8A ft         user         2         pk2@educo-int.com                                                                                                    | Registered User welcome<br>Registered User welcome<br>Guest User welcome<br>Registered User welcome |             |
|                |      |                        |                              |                                   |                                       |                    | 6         BA 40         user         2         user2@pdu.com           7         BA 40         Adbya         Rao         adbya.kudge@gmail.com           8         BA 40         Adbya         RaO         azurecom@edu.in                                                                                                    | Registered User welcome<br>Registered User welcome<br>Registered User welcome                       |             |

- Select the appropriate Term, Course, Section and click on Search.
- Section users are listed and by default all the users are selected.
- Click on 'Export to PDF' link to import the users list to PDF file.
- Click on 'Export to Excel' link to import the users list to excel file.

## 7. Campus coordinator Term and Course List enhancements:

## Term List Changes:

- Term list page now shows 'Active/Inactive' terms by default.
- You can also view the expired terms by selecting the 'Expired Term' status from the drop down list.

| -EducoSoft                                   |                             |                        |                         |              |                          | weicome: Prof. Stephen Ha |
|----------------------------------------------|-----------------------------|------------------------|-------------------------|--------------|--------------------------|---------------------------|
| education @ your fingertips                  |                             |                        |                         |              |                          | Campus Coordinato         |
| s Course Sections Instructors Coordin        | ators Communication Mana    | age Survey Repo        | ts My Profile Supp      | oort Help L  | ogout                    |                           |
| -GA                                          |                             |                        |                         |              | Online Self Training 📃 A | dmin View Instructor View |
| m                                            |                             |                        |                         |              |                          |                           |
| erm List                                     |                             |                        |                         |              |                          |                           |
| List of Terms displayed                      |                             |                        |                         |              |                          |                           |
|                                              |                             |                        |                         |              | <b>`</b>                 | Add Term                  |
| erm Type ALL 🔻                               | Added Term Status Filter. E | By Default it will dis | olay all the 'Active/in | active' Term | s.                       |                           |
| erm Status Active/Inactive  ALL              | a. 15.1                     | 5 10 I                 |                         |              |                          | Items Per Page View All V |
| Name     Active     Inactive                 | Start Date                  | End Date               | Term Type               | Status       |                          | Course Americal           |
| Expired                                      | 9/25/2015                   | 12/31/2015             | Standard                | Acuve        |                          | Course Approval           |
| 2. Term 2015-16                              | 9/14/2015                   | 3/31/2016              | Standard                | Active       | 800                      | Course Approval           |
| 3. new training term dpk1                    | 7/27/2015                   | 9/30/2015              | Training                | Active       | 🔎 🥒 🛅                    | Course Approval           |
| 4. Training Term 2015 (PK)                   | 7/27/2015                   | 9/30/2015              | Training                | Active       | 🔎 🦉 💭                    | course Approval           |
| 5. Training Term-dpk                         | 7/27/2015                   | 9/30/2015              | Training                | Active       | P 🖉 🛅 🥖                  | Course Approval           |
| 6. Production Release Check-3/7/2015 Dpk STD | 7/3/2015                    | 10/7/2015              | Standard                | Active       |                          | Course Approval           |
| 7. new term june 11                          | 6/11/2015                   | 9/30/2015              | Developmental           | Active       | P/2 🖬                    | Course Approval           |
| 8. Developmental Term 2015                   | 12/22/2014                  | 12/31/2015             | Developmental           | Active       | ۵ 🖉 🖓                    | Course Approval           |
|                                              |                             |                        |                         |              |                          |                           |

| Send  | Course For Approval - Google Chrome                                                                                                    | and the second discourse if the   | ng Reports By South August 1 | the longest   |                           |  |  |  |  |  |  |
|-------|----------------------------------------------------------------------------------------------------|-----------------------------------|------------------------------|---------------|---------------------------|--|--|--|--|--|--|
| 🗋 dev | dev.educosoft.com/Course/SendCourseForApproval.aspx?TermId=2690&TermName=Term%202015-16&TermType=0                                                                                                    |                                   |                              |               |                           |  |  |  |  |  |  |
| Cour  | se                                                                                                    |                                   |                              |               | Close                     |  |  |  |  |  |  |
| Ser   | nd Courses for Approval                                                                                                    |                                   |                              |               |                           |  |  |  |  |  |  |
|       | Select the courses to be approved from the select the courses to be approved from the select the select the | om the list of courses displayed  |                              |               |                           |  |  |  |  |  |  |
| Nam   | ne : Term 2015-16                                                                                                    |                                   |                              |               |                           |  |  |  |  |  |  |
| Cou   | rses authorized during the Previous Term:                                                                                                    | All                               | Search by Name:              | Go            | Items Per Page View All 🔻 |  |  |  |  |  |  |
| List  | of Courses                                                                                                    | All<br>TERM31124PM                |                              |               |                           |  |  |  |  |  |  |
|       | Course Name                                                                                                    | AZURE TESTING<br>Term 2015        |                              | Course Status |                           |  |  |  |  |  |  |
|       | Basic Math                                                                                                    | test 3                            |                              | Approved      |                           |  |  |  |  |  |  |
|       | Beginning Algebra                                                                                                    | Term 2014-15                      |                              | Approved      |                           |  |  |  |  |  |  |
|       | Intermediate Algebra                                                                                                    | TestingTerm05<br>TestingTerm04    | 1                            | Not Approved  |                           |  |  |  |  |  |  |
|       | Pre-Algebra(ELC-GA)                                                                                                    | TestingTerm03<br>TestingTerm02    |                              | Not Approved  |                           |  |  |  |  |  |  |
|       | Basic Math 04                                                                                                    | TestingTerm01                     |                              | Not Approved  |                           |  |  |  |  |  |  |
|       | Basic Mathematics                                                                                                    | 2013 Aug-Dec                      |                              | Not Approved  |                           |  |  |  |  |  |  |
|       | Geometry                                                                                                    | Win 8 Ie 10 Test                  |                              | Not Approved  |                           |  |  |  |  |  |  |
|       | Pre-algebra                                                                                                    | 77 Test<br>xoomtest               |                              | Not Approved  |                           |  |  |  |  |  |  |
|       | AlgebraII                                                                                                    | Course Email Test<br>Fall 2012-13 |                              | Not Approved  |                           |  |  |  |  |  |  |
|       | NCERT 6th Standard                                                                                                    |                                   | 4                            | Not Approved  |                           |  |  |  |  |  |  |
|       | NCERT 7th Standard                                                                                                    |                                   |                              | Not Approved  |                           |  |  |  |  |  |  |
|       | College Algebra                                                                                                    |                                   |                              | Not Approved  | -                         |  |  |  |  |  |  |

• Under Course Approval link added **'Courses authorized during the last (previous) term'** filter to view courses authorized/used during previous terms.

## **Course List sorting changes:**

• Added course list sorting option for 'Course title' and 'Created Date'. By default courses are listed by recent created date.

| Course L | ist                                 |                    |                    |                                         |                     |              |      |       |        | _       |          |
|----------|-------------------------------------|--------------------|--------------------|-----------------------------------------|---------------------|--------------|------|-------|--------|---------|----------|
|          | 厚 List of Courses                   |                    |                    |                                         |                     |              |      |       |        |         |          |
| Status   | In Use                              |                    |                    |                                         |                     |              |      |       |        |         |          |
| Select C | ourse Type All                      |                    |                    |                                         |                     |              |      |       |        |         |          |
| Search b | y Name                              | Go                 |                    | Block Un-Block                          | Add Course          |              | Iten | ns Pe | er Paç | Je View | r All 🔻  |
| No. 🗖    | <u>Course Title</u>                 | Institutional Code | Created Date       | Standard Course                         | Status              |              |      |       |        |         |          |
| 1. 🗆     | ENGLISH: COMPOSITE COURSE           |                    | 5/4/2015 2:37 AM   | ENGLISH: COMPOSITE COURSE               | Approved            | $\mathbf{P}$ | 0    |       |        |         | 6        |
| 2. 🗆     | US_Augusta Tech_RMA (Approach<br>1) |                    | 8/18/2014 4:13 AM  | US_Augusta Tech_RMA                     | Approved            | $\mathbf{P}$ | 0    | 8     |        |         | 6        |
| 3. 🗆     | College Algebra 2014 (Approach 2)   |                    | 6/23/2014 2:03 AM  | Claflin College Algebra and PreCal-2014 | Approved            | $\mathbf{P}$ | 0    |       |        |         | <b>E</b> |
| 4. 🗆     | College Algebra 2014 (Approach 1)   |                    | 6/23/2014 2:01 AM  | Claflin College Algebra and PreCal-2014 | Approved            | $\mathbf{P}$ | 0    | 8     |        |         | 6        |
| 5. 🗆     | RMA approach 1                      | RMA 01             | 6/17/2014 2:15 AM  | US_Augusta Tech_RMA                     | Approved            | $\mathbf{P}$ | 0    | 6     |        |         | <b>B</b> |
| 6. 🗆     | 8th                                 |                    | 4/7/2014 12:13 AM  | IN-NCERT-8th Standard                   | Pending<br>Approval | $\mathbf{P}$ | 0    | 8     |        |         | 6        |
| 7. 🗆     | math 1                              | asdda              | 3/5/2014 11:19 PM  | Basic Mathematics                       | Unfinished          | $\mathbf{P}$ | 0    |       |        |         | 6        |
| 8. 🗆     | Custom 1                            | INS01              | 3/5/2014 5:15 AM   |                                         | Finished            | $\mathbf{P}$ | 0    |       |        |         | <b>B</b> |
| 9. 🗆     | IN_English Grade 8-2013             |                    | 2/21/2014 1:02 AM  | IN_English Grade 8-2013                 | Approved            | $\mathbf{P}$ | 0    | i     |        |         | <b>B</b> |
| 10. 🗆    | IN_9th_Physics                      |                    | 2/21/2014 12:29 AM | IN_9th_Physics-2014                     | Approved            |              | 0    | i     |        |         | <b>E</b> |
| 11. 🗆    | CMAT 104                            |                    | 8/29/2013 10:40 PM | CMAT 104 - Algebra II                   | Approved            | $\mathbf{P}$ | 0    |       |        |         | 6        |

8. Managing Teaching Assistant from Campus Co-ordinator and Alt Campus Coordinator Role.

### This Feature is provides option to create and assign Teaching Assistants to Institutional Instructors.

## CC Login:

• Login as CC, go to Manage > Teaching Assistants.

| e Zauco Soft                             |                       |                            |                       |                      | Campus Coordinator         |
|------------------------------------------|-----------------------|----------------------------|-----------------------|----------------------|----------------------------|
| education @ your fingertips              |                       |                            |                       |                      | Campus Coordinator         |
| erms Course Sections Instructors Coordin | ators Communication I | Manage Survey Reports M    | ly Profile Support He | lp Logout            |                            |
| ELC-GA                                   |                       | Institution Profile        |                       | Online Self Training | Admin View Instructor View |
|                                          |                       | Institutional Users        |                       |                      |                            |
|                                          |                       | Access Codes               |                       |                      |                            |
|                                          |                       | Lab License                |                       |                      |                            |
|                                          |                       | Transfer Student           |                       |                      |                            |
|                                          |                       | Student Registration       |                       |                      |                            |
|                                          |                       | Export User List           |                       |                      |                            |
|                                          |                       | Manage IP-Address          |                       |                      |                            |
|                                          |                       | Manage Student Activities  |                       |                      |                            |
|                                          |                       | Manage Drop Box Rubrics    |                       |                      |                            |
|                                          |                       | Manage Trainee Instructors |                       |                      |                            |
|                                          |                       | Teaching Assistants        |                       |                      |                            |

• User will be taken to the following screen.

| Teaching Assistants         |                                          |       |                           |
|-----------------------------|------------------------------------------|-------|---------------------------|
| Create Teaching Assistants  |                                          |       |                           |
| List of teaching assistants |                                          |       |                           |
|                             |                                          |       | Items Per Page View All 🔻 |
|                             |                                          |       | Add TA Search TA          |
| No. Name                    | E-Mail Id                                |       |                           |
| 1. tal, new                 | newta1@edu.com                           | 🔎 🥒 🛅 | Assign Permissions        |
| 2. Bradley, Mary            | mary@swcc.edu                            |       | Assign Permissions        |
| 3. Chawdhury, Ashim         | ins1@educo-int.com                       |       | Assign Permissions        |
| 4. Gilmour, David           | educotestmsgs@hotmail.com                |       | Assign Permissions        |
| 5. Hawkins, Stephen         | cc1@educo-int.com                        |       | Assign Permissions        |
| 6. k, praveen               | praveenk@educo-int.com                   |       | Assign Permissions        |
| 7. k, praveen               | praveenk_ta_vv3u8@educo-int.com          |       | Assign Permissions        |
| 8. k, praveen               | praveenk_ta_vv3u8_ta_8uwtq@educo-int.com |       | Assign Permissions        |
| 9. katige, praveen          | praveen.katige@gmail.com                 | ۵ 🖉   | Assign Permissions        |
| 10. King, Roxann            | rking@pgcc.edu                           |       | Assign Permissions        |
| 11. King, Roxann            | rking@pgcc.edu                           |       | Assign Permissions        |
| 12. King, Roxann            | rking@pgcc.edu                           |       | Assign Permissions        |
| 13. Rao, Adi                | ta@ecf.com                               | P 🖉 🛅 | Assign Permissions        |
| 14. Steward, Kerrie         | kstew@educo-int.com                      | ۵ 🖉 🔎 | Assign Permissions        |

# Adding TA:

• Click on Add TA button. User will be taken to the following screen.

| Add Teaching Assistant |                     |                                   |
|------------------------|---------------------|-----------------------------------|
| Add/Edit               |                     |                                   |
| User Information       |                     | Save Cancel                       |
|                        | * E-Mail Id         | ta2@educo-int.com                 |
|                        | * Confirm E-Mail Id | ta2@educo-int.com                 |
|                        | * Password          | (at least 6 chars long)           |
|                        | * Confirm Password  | ******                            |
|                        | Salutation          | Mr. T                             |
|                        | * First Name        | TA                                |
|                        | Middle Name         |                                   |
|                        | * Last Name         | 2                                 |
|                        | Language            | English                           |
|                        | Address 1           |                                   |
|                        | Address 2           |                                   |
|                        | City                |                                   |
|                        | Country             | USA 🔻                             |
|                        | State               | Alabama                           |
|                        | Zip Code            |                                   |
|                        | Phone               |                                   |
|                        | Mobile              | (Example: 6786786786, 9845098450) |
|                        | Upload Image        | Choose File No file chosen        |
|                        |                     | Save Cancel                       |
|                        |                     |                                   |

• Enter necessary user information and click on save button. User will be taken to the following screen.

| Select | Sections                   |                                  | 🔇 Back                   |
|--------|----------------------------|----------------------------------|--------------------------|
| Instru | Ictor k, praveen           |                                  |                          |
| Term   |                            |                                  |                          |
|        | Section Name               | Course Name                      | Term Name                |
|        | BA 01                      | Beginning Algebra                | TERM 2015 (STD)          |
|        | Inactive BA Sec 01         | Beginning Algebra                | INACTIVE TERM 001        |
|        | Master Section             | US_Augusta Tech_RMA (Approach 1) | Developemental Term 2015 |
|        | pk Section A01             | Beginning Algebra                | Term Check               |
|        | new d Section              | Beginning Algebra                | Term Check               |
|        | RBM01                      | Basic Mathematics                | Regular Term 2015        |
|        | Master Section             | Beginning Algebra                | Term Check               |
|        | BA 04                      | Beginning Algebra                | TERM 2015 (STD)          |
|        | RMA Test Sec 01            | US_Augusta Tech_RMA (Approach 1) | Developemental Term 2015 |
|        | BA 03                      | Beginning Algebra                | TERM 2015 (STD)          |
|        | RBA01                      | Beginning Algebra                | Regular Term 2015        |
|        | Import from Master Check 1 | US_Augusta Tech_RMA (Approach 1) | Developmental Term 2014  |
|        | Master Section (BA)        | Beginning Algebra                | TERM 2015 (STD)          |
|        |                            | Save & Continue Save & Exit      |                          |
|        |                            | (m)                              |                          |

• Select the Instructor from Instructor dropdown under whom you want to assign the TA and then select the Section(s) and click on 'Save and Continue' button.

Note: It will list only those section(s) which are assigned to the selected Instructor.

• Section permission page will be displayed, as shown below.

| ASSISTANTS                                                                   | 🖉 васк |
|------------------------------------------------------------------------------|--------|
| in Permissions                                                               |        |
| Section [BA 01 • TERM 2015 (STD)   Beginning Algebra                         |        |
| Select All Permission                                                        |        |
|                                                                              |        |
|                                                                              |        |
| C Exam Papers                                                                |        |
| Crade book                                                                   |        |
| C Modify category                                                            |        |
| ✓ Modify grade scales                                                        |        |
| Import Master Section                                                        |        |
| Import Your Section                                                          |        |
| My Notes                                                                     |        |
| Assessments                                                                  |        |
| Create                                                                       |        |
| C Edit                                                                       |        |
| ✓ Delete                                                                     |        |
| ₩ Import                                                                     |        |
| Printing                                                                     |        |
| © Question Bank                                                              |        |
| Drop Box                                                                     |        |
| ✓ Score                                                                      |        |
| View                                                                         |        |
| S Edit                                                                       |        |
| le reports                                                                   |        |
| Respond to queres                                                            |        |
| Mails                                                                        |        |
| Announcements                                                                |        |
|                                                                              |        |
|                                                                              |        |
|                                                                              |        |
|                                                                              |        |
| Mark Cc to TA when student dicks on 'Contact Instructor' and sends a message |        |
| Class Attendance                                                             |        |
| ✓ Student Group                                                              |        |
| Edit Activity Time                                                           |        |
| Save Save & Exit                                                             |        |
|                                                                              |        |
| 0                                                                            |        |

• Set the required permission for the selected section and click on **'Save'** OR **'Save & Exist** button. User will be taken back to TA list screen.

| Teaching Assistants         |                           |     |                           |
|-----------------------------|---------------------------|-----|---------------------------|
| Create Teaching Assistants  |                           |     |                           |
| Eist of teaching assistants |                           |     |                           |
|                             |                           |     | Items Per Page View All 🔻 |
|                             |                           |     | Add TA Search TA          |
| No. Name                    | E-Mail Id                 |     |                           |
| 1. 2, TA                    | ta2@educo-int.com         |     | Assign Permissions        |
| 2. Bradley, Mary            | mary@swcc.edu             |     | Assign                    |
| 3. Chawdhury, Ashim         | ins1@educo-int.com        |     | Assign Permissions        |
| 4. Gilmour, David           | educotestmsgs@hotmail.com |     | Assign Permissions        |
| 5. Hawkins, Stephen         | cc1@educo-int.com         |     | Assign Permissions        |
| 6. k, praveen               | praveenk@educo-int.com    |     | Assign Permissions        |
| or ky proveen               |                           | ~ • |                           |

- You can modify permissions by clicking on 'Assign Permissions' link corresponding to TA.
- You can also tag the existing TA's with the help of 'Search TA' button. User will be taken to following screen.

| Advanced S | earch                         |                        |                                   |                 |              |                      | 🔇 Back |
|------------|-------------------------------|------------------------|-----------------------------------|-----------------|--------------|----------------------|--------|
| Search and | Assign                        |                        |                                   |                 |              |                      |        |
|            | 🔋 Search Teaching Assistant f | rom your institution a | and assign them to sections(s) ye | ou are teaching |              |                      |        |
|            |                               | Term Name              | TERM 2015 (STD) 🔻                 |                 |              |                      |        |
|            |                               | Email ID               | praveenk@educo-int.com            |                 |              |                      |        |
|            |                               | First Name             |                                   |                 |              |                      |        |
|            |                               | Last Name              |                                   |                 |              |                      |        |
|            |                               |                        | Search                            |                 |              |                      |        |
|            | Name                          | E-Mail Id              |                                   |                 |              |                      |        |
|            | k,praveen                     | praveenk@educo-ir      | it.com                            |                 | View Profile | View Section Details |        |
|            |                               |                        |                                   | Continue        |              |                      |        |

- Select the term, optional: enter email Id and click on search button. It will all the TA's linked with that term.
- You can view TA Profile by clicking on View Profile link and Sections assigned, by clicking on View Section Details link.
- Click on 'Continue' button to assign the permissions.

**Note:** Similar to CC managing TA functionality is implemented under Alt Campus Coordinator Login.

## **Instructor login:**

- Login as Instructor, under which you have assigned above TA
- Go to User Management > Teaching Assistant, the above TA will be listed in TA list Page.

| ELC-GA                                               |                  |                               |                       | Welcome: Prof. ins 4<br>Instructor |
|------------------------------------------------------|------------------|-------------------------------|-----------------------|------------------------------------|
| Home Roster Tools Lecture Notes Assessments Resource | es Communication | User Management Reports Suppo | rt Help Logout        |                                    |
|                                                      |                  | Guest Registration win View   | CRC View Student View | Student Login Change Course        |
| Teaching Assistants                                  |                  | Transfer Student              |                       |                                    |
| Create Teaching Assistants                           |                  | Student Group                 |                       |                                    |
| List of teaching assistants                          |                  | My Prechnces                  |                       |                                    |
|                                                      |                  | ing the Lines                 |                       | Items Per Page View All 🔻          |
|                                                      |                  |                               |                       | Add TA Search TA                   |
| No. Name                                             | E-Mail Id        |                               |                       |                                    |
| 1. 1, ta                                             | ta1@educo.int    |                               | 🔎 🥒 💼                 | Assign Permissions                 |

• Instructor can also assign/modify permissions to TA added by Campus Co-ordinator, by clicking on Assign Permission link corresponding to TA.

Note: Managing TA functionality will work as before for Instructor login.

# TA login View:

| educoSoft <sup>™</sup> ELC-GA                                         |                                                                     |                        |                   |           |          |           |           |           | Welc<br>Teac       | ome: Mi<br>hing As |
|-----------------------------------------------------------------------|---------------------------------------------------------------------|------------------------|-------------------|-----------|----------|-----------|-----------|-----------|--------------------|--------------------|
| ne Roster Tools Lecture Notes Assessme                                | nts Resources Communication User Man                                | agement Survey F       | Reports My        | Profile S | upport H | Ielp      | Logo      | ut        |                    |                    |
| TERM 2015 (STD) (8/6/2015 - 12/29/2015) Begin                         | ning Algebra 🔻 BA 01 👻                                              |                        |                   |           |          | Admin     | View      |           | Stud               | ent View           |
| Welcome to EducoSoft                                                  |                                                                     | 🖂 You have 0           | unread mess       | ages      | <i></i>  | You       | have i    | no ne     | v anno             | unceme             |
| Courses<br>k on "Go" to select a section. To view a section in expire | ed term, click on "+" first and then click on " <b>Go"</b> to selve | ect a section          |                   |           | My Cal   | endar     |           |           |                    |                    |
| Term Name : TERM 2015 (STD)                                           |                                                                     | Term                   | end date: 12,     | 29/2015   | 1        | 'oday'    | s Date    | e : 10,   | 5/201              | 5                  |
| Course Name                                                           | Section Name                                                        | Registered<br>Students | Guest<br>Students |           | 0        | ctober    | Octo      | her 2     | 2015               | •                  |
| ginning Algebra                                                       | BA 01                                                               | 0                      | 0                 | <i>?</i>  | Su       | n Mon     | Tue       | Wed       | Thu F              | ri Sat             |
|                                                                       |                                                                     |                        |                   |           | 27       |           |           |           | 1 2                | 3                  |
|                                                                       |                                                                     |                        |                   |           | 4        | 5         | 6         | Z         | 8 9                | 10                 |
|                                                                       |                                                                     |                        |                   |           | 11       | <u>12</u> | <u>13</u> | <u>14</u> | <u>15</u> <u>1</u> | <u>5 17</u>        |
|                                                                       |                                                                     |                        |                   |           | 18       | <u>19</u> | 20        | <u>21</u> | 22 2               | 3 24               |
|                                                                       |                                                                     |                        |                   |           | 25       | 26        | 27        | 28        | <u>29</u> <u>3</u> | 2 31               |
|                                                                       |                                                                     |                        |                   |           |          |           | Ad        | id Tas    | c                  | 2                  |
|                                                                       |                                                                     |                        |                   |           | 0 Task   | (s) sc    | hedul     | ed on     | 10/5/              | 2015               |
|                                                                       |                                                                     |                        |                   |           |          |           |           |           |                    |                    |
|                                                                       |                                                                     |                        |                   |           |          |           |           |           |                    |                    |

### 9. Internal Mail enhancement:

Added search option in internal mail screen for classing received e-mails. E-Mail search includes, search by sender Name / email address OR search by subject OR search by Section name.

|                    |         |            |                         |                         |                                              |     |              | Active Terms      | All Sec   | ctions |    |
|--------------------|---------|------------|-------------------------|-------------------------|----------------------------------------------|-----|--------------|-------------------|-----------|--------|----|
| Mail               |         |            |                         |                         |                                              | - C | RESET        |                   |           |        |    |
| Favorite Folders   | Court   |            |                         |                         |                                              | վել |              |                   |           |        |    |
| nbox               | Search  |            |                         |                         | ×                                            |     |              |                   |           |        |    |
| 🔤 Sent Items       | From    |            |                         |                         |                                              |     | SectionName  | CourseName        |           | 2      |    |
| 📉 Drafts           |         |            |                         |                         |                                              |     | beenominanie | Courservanie      |           |        |    |
| 🕅 Deleted Items    | Subject |            |                         |                         |                                              |     |              |                   |           |        |    |
| 🖄 Responded Extern |         |            |                         |                         |                                              |     | A            | Beginning Algebra | $\bowtie$ | ×      | ß, |
| Personal folders   | Section | Namo       |                         |                         |                                              |     | 4            | Beginning Algebra |           | ×      | 兩  |
| Archived folders   | Occuon  | Marrie     |                         |                         |                                              |     |              | beginning Aigeora |           |        | -  |
|                    |         |            |                         |                         |                                              |     |              |                   |           |        | 1  |
| Compose            |         |            |                         | CLEA                    | R Q                                          |     | n/a          | n/a               | $\bowtie$ | ×      | ď  |
| Address Book       | 4       |            | Administrator,<br>Educo | 9/25/2015<br>4:26:00 AM | Your course has been approved by Educo Admin | 1   | n/a          | n/a               |           | ×      | ď  |
| Options            | 5       |            | Administrator,<br>Educo | 9/25/2015<br>2:42:00 AM | Your course has been approved by Educo Admin |     | n/a          | n/a               |           | ×      | ď  |
| Archive            | ✓ - Red | eived      | on: Wednesday, S        | eptember 23,            | 2015                                         |     |              |                   |           |        |    |
|                    | 6       |            | Administrator,<br>Educo | 9/23/2015<br>8:18:00 AM | Your course has been approved by Educo Admin | •   | n/a          | n/a               |           | ×      | ്മ |
|                    | 7       |            | Administrator,<br>Educo | 9/23/2015<br>8:13:00 AM | Your course has been approved by Educo Admin | •   | n/a          | n/a               |           | ×      | ്മ |
|                    | ✓ - Red | eived      | on: Friday, Augus       | t 28, 2015 —            |                                              |     |              |                   |           |        |    |
|                    | 8       |            | Administrator,<br>Educo | 8/28/2015<br>1:48:00 AM | Your course has been approved by Educo Admin | •   | n/a          | n/a               |           | ×      | ġ  |
|                    | V - Rec | -<br>eived | on Tuesday Aud          | ust 25, 2015            |                                              |     |              |                   |           |        |    |

## **10. Student Guest Registration Message Changes:**

• Before expiry: "You Guest status expires in three (two, one) days on (Date). Click here to Register Now" Display this message in Bold and Clear Fonts with larger bordered window.

|                                                                        |                                     |                                                                                                    |                      | Home My Profile My                           | y Instructo | or Support U    | lser Guides FAQ Logout        |
|------------------------------------------------------------------------|-------------------------------------|----------------------------------------------------------------------------------------------------|----------------------|----------------------------------------------|-------------|-----------------|-------------------------------|
| ELC-GA   Term March                                                    | 2015   Beginning Algebra   A        | and the second second | tact Instru          | ctor 🛛 : Hawkins Stephen 🕜 🗖                 | Vdmin View  | Back to Instruc | tor Change Course             |
| Course Tools<br>Syllabus                                               | Welcome to Edu                      | acoSoft                                                                                                    |                      |                                              |             | 1               | Today's Date: October 5, 2015 |
| Tutorials     Study Plan     Assessments                               | Announcements There are no course r | l<br>elated announcements to show in this List.<br><u>See all announceme</u>                                                                                                    | nts                  | Courses                                      | 2015        |                 |                               |
| <ul> <li>Dropbox</li> <li>My Grade</li> <li>Activity Report</li> </ul> | Messages                            | e(s)                                                                                                    |                      | Beginning Algebra                            | A           |                 | **                            |
| Attendance<br>Course FAQ<br>Bookmarks                                  | Tasks scheduled                     | See all messa                                                                                                    | <u>qes</u>           |                                              | x           |                 |                               |
| Notepad                                                                | You have 0 task(s)                  | You are registered into this<br>Your guest period will expire i                                                                                                    | class as<br>in 14 da | s a Guest student.<br>ay(s) on 12/27/2015    | 115         | 10/05/2015      |                               |
|                                                                        | Progress                            | Register                                                                                                    | Now                  |                                              |             |                 | See all assignments           |
|                                                                        |                                     | No data to display.                                                                                                    |                      | Due from 10/5/2015 to 10/ No Assessments Due | /11/2015    | 10/05/2015      | See all assessments           |

• After expiry, display this message: "Your Guest Status has Expired, Click Here to Register Now. "This message stays on, no option to close this message. No access to anything, except to register.

|                       |                                  |                                  | Home My Profile My I                | nstructor Sup | port User Guides | FAQ Logout    |
|-----------------------|----------------------------------|----------------------------------|-------------------------------------|---------------|------------------|---------------|
| ELC-GA   Developmenta | al Term 2014   College Algebra 2 | 014 (Approach 1)   CA Section 01 | EX Contact Instructor : Hawkins Ste | phen 🕜 🛛 Back | to Instructor    | Change Course |
| X Course Tools        |                                  |                                  |                                     |               |                  |               |
| Syllabus              |                                  |                                  |                                     |               |                  |               |
| 🗰 Tutorials           |                                  |                                  |                                     |               |                  |               |
| Assessments           |                                  |                                  |                                     |               |                  |               |
| Dropbox               |                                  |                                  |                                     |               |                  |               |
| My Grade              |                                  |                                  |                                     |               |                  |               |
| Activity Report       |                                  |                                  |                                     |               |                  |               |
| Section Attendance    |                                  |                                  |                                     |               |                  |               |
| Course FAQ            |                                  |                                  |                                     |               |                  |               |
| Bookmarks             |                                  |                                  |                                     |               |                  |               |
| Notepad               |                                  |                                  |                                     |               |                  |               |
|                       |                                  | Your Guest Stat                  | us has Expired                      |               |                  |               |
|                       |                                  |                                  |                                     |               |                  |               |
|                       |                                  | Register                         | Now                                 |               |                  |               |
|                       |                                  |                                  |                                     |               |                  |               |
|                       |                                  |                                  |                                     |               |                  |               |
|                       |                                  |                                  |                                     |               |                  |               |
|                       |                                  |                                  |                                     |               |                  |               |
|                       |                                  |                                  |                                     |               |                  |               |
|                       |                                  |                                  |                                     |               |                  |               |
|                       |                                  |                                  |                                     |               |                  |               |

- 11. Password option changes: Removed token password option.
- **12.** Generating class code under CC and Alt CC to facilitate smooth student registration: Class Code creation feature is added in CC/Alt CC view also. The CC should be able to create Class Codes for all instructors, and be able to create a excel file to save/print.

#### Follow the steps to generate class code:

• Login as CC and go to Manage > Generate Class Code.

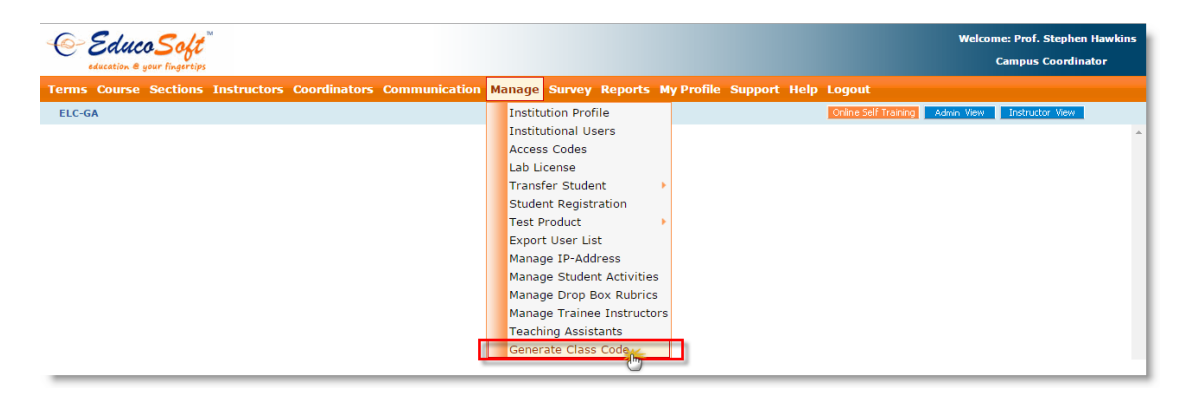

• User will be taken to the following screen.

| Class Co | 16                                                      |                                                       |                                            |                                           |
|----------|---------------------------------------------------------|-------------------------------------------------------|--------------------------------------------|-------------------------------------------|
| General  | e Class Code                                            |                                                       |                                            |                                           |
| 厚 Sele   | ct a term, instructor, course and then select the cours | e/section to which you want to generate the class cod | e and click on "Generate Class Code" butto | in.                                       |
| T        | Term Type Standard   erm Status Active   NEW TERM 2015  |                                                       |                                            |                                           |
|          | Instructor k, praveen                                   |                                                       |                                            |                                           |
|          | Course Beginning Algebra V                              |                                                       |                                            |                                           |
| -        |                                                         |                                                       |                                            | Items Per Page View All                   |
|          |                                                         |                                                       |                                            | Generate Class Code Export to Excel sheet |
|          | Course Name                                             | Section Name                                          | Instructor                                 | Class Code                                |
| 1. 🗆     | Beginning Algebra                                       | Section BA01                                          | k, praveen NY98DVM9                        | Generate                                  |
| 2. 🗆     | Beginning Algebra                                       | Master Section                                        | k, praveen                                 | Generate                                  |
| з. 🗆     | Beginning Algebra                                       | Section BA02 (Imported from MS)                       | k, praveen                                 | Generate                                  |
| 3. 🔲     | Beginning Algebra                                       | Section BA02 (Imported from MS)                       | k, praveen                                 | Generate                                  |

• Select a term, instructor, course and then select the course/section to which you want to generate the class code and click on "Generate Class Code" button.

| Class Cod | le                                                       |                                                      |                                             |            |                                         |
|-----------|----------------------------------------------------------|------------------------------------------------------|---------------------------------------------|------------|-----------------------------------------|
| Generat   | e Class Code                                             |                                                      |                                             |            |                                         |
| 厚 Selec   | ct a term, instructor, course and then select the course | e/section to which you want to generate the class co | le and click on "Generate Class Code" butto | in.        |                                         |
|           | Term Type Standard                                       |                                                      |                                             |            |                                         |
| т         | erm Status Active T                                      |                                                      |                                             |            |                                         |
| s         | elect Term NEW TERM 2015                                 | ¥                                                    |                                             |            |                                         |
|           | Instructor k, praveen                                    |                                                      |                                             |            |                                         |
|           | Course Beginning Algebra 🔻                               |                                                      |                                             |            |                                         |
|           |                                                          |                                                      |                                             |            | Items Per Page View All 🔻               |
|           |                                                          |                                                      |                                             | Genera     | te Class Code Export to Excel sheet     |
|           | Course Name                                              | Section Name                                         | Instructor                                  | Class Code | ······································  |
| 1. 🔲      | Beginning Algebra                                        | Section BA01                                         | k, praveen                                  | NY98DVM9   | Click here to export all the class code |
| 2. 🖉      | Beginning Algebra                                        | Master Section                                       | k, praveen                                  | Generate   | to excel sheet.                         |
| з. 💌      | Beginning Algebra                                        | Section BA02 (Imported from MS)                      | k, praveen                                  | Generate   |                                         |

• Alternatively CC can generate class codes of multiple course/section and can be saved in excel format by clicking on 'Export to Excel Sheet' button.

# Student Registration using class code:

• Educosoft Home page > Select Portal > Register for Higher Education OR School (K-12).

| HIGHER EDUCATION   SCHOOL (K-12)   SELF LEARNING   PRODUCTS                                                                                                  |
|----------------------------------------------------------------------------------------------------|
| Pagistar by antaring your access code or by paying                                                                                                    |
| online.                                                                                                    |
| Home > Higher Education > Register Now DOWNLOAD BROCHURE TAKE A TOUR REGISTER NOW                                                                            |
| STUDENT REGISTRATION         Do you have a Class code from your Instructor?         If not, ask your instructor if he or she will be providing a class code. |
| State: Georgia                                                                                                    |
|                                                                                                    |

- Select Radio Button 'Yes, I have a class code', enter the class code (Ex: NY98DVM9) provided by your CC or Alt CC and click on Go→ button.
- Educosoft application automatically selects Institution, Term and Course based on class code entered, facilitates smooth registration process.

**Note:** Incase if student doesn't have class code, they can select Radio Button 'No, My course doesn't have code' and can manually select the Institution, Term and Course and continue the registration process. Similar to CC Generate Class Code functionality is implemented under Alt Campus Coordinator Login.

**13.** Allow instructor to enter the score of hand graded assessments even when the section is locked.

| lack/Uplack Section                                                                                                    |                    |                                        |                              |                                                                                                    |                                                                      |                                                                                                    |
|----------------------------------------------------------------------------------------------------|--------------------|----------------------------------------|------------------------------|----------------------------------------------------------------------------------------------------|----------------------------------------------------------------------|----------------------------------------------------------------------------------------------------|
| ocky omock Section                                                                                                    |                    |                                        |                              |                                                                                                    |                                                                      |                                                                                                    |
| <ol> <li>Click on the cicon to unlock</li> <li>Group denotes the section has a section of 2015 (2016, 12)</li> </ol>                                                                                                    | <pre></pre>        | ction data an                          | nd the imported date         | information is shown on the mouseov                                                                                                    | er.                                                                  |                                                                                                    |
|                                                                                                    | Meeting Time       | Location                               | No of Students               | Instructor                                                                                                    | Settings for Instructor                                              | Look I Halook for Student 🕅                                                                                                    |
| 1 22395                                                                                                    | M W E 900 1015     | CIT 1                                  | 27                           | Rico Bauermeister, Carmen                                                                                                    | Section Lock Settings                                                |                                                                                                    |
| 2 22206                                                                                                    | M W 5 1020 1145    | CIT 1                                  | 20                           | Dies Deutermeisten Commen                                                                                                    | Castion Look Cattings                                                |                                                                                                    |
| 2 22390                                                                                                    | M W P 1050 1145    | CITI                                   | 50                           | Pico Bauermeister, Carmen                                                                                                    | Section Lock Settings                                                |                                                                                                    |
| 3 23111                                                                                                    | M W 1200 1355      | M 324                                  | 40                           | Rivera, Elba                                                                                                    | Section Lock Settings                                                |                                                                                                    |
| 4 23197                                                                                                    | M W 1200 1355      | CIT 5                                  | 27                           | Quiñones, Victor                                                                                                    | Section Lock Settings                                                |                                                                                                    |
| 5 23238                                                                                                    | M W 1400 1555      | M 324                                  | 27                           | Rosas, Marta                                                                                                    | Section Lock Settings                                                | ď                                                                                                    |
| 6 23239                                                                                                    | M W 2000 2155      | M 324                                  | 21                           | García, Manuel                                                                                                    | Section 🛄 Settings                                                   | ď                                                                                                    |
| 1 1 6                                                                                                    |                    | Sectio                                 | on List - Google Ch          | irome                                                                                                    |                                                                      | × 6                                                                                                    |
| dev.educosoft.com/Course/Sec                                                                                                    | tionLockSettings.a | ispx?SecId                             | =41880                       |                                                                                                    |                                                                      | <b></b>                                                                                                    |
| Section Lock Settings                                                                                                    |                    |                                        |                              |                                                                                                    |                                                                      | ď                                                                                                    |
| Section Name : 23238                                                                                                    | All                |                                        |                              |                                                                                                    |                                                                      |                                                                                                    |
| Add/Edit Assessments and Grad                                                                                                    | e book 🞯           |                                        |                              |                                                                                                    |                                                                      | e î                                                                                                    |
| Change student(s) score                                                                                                    |                    |                                        |                              |                                                                                                    |                                                                      |                                                                                                    |
| Invrease student(s) Max Attemp                                                                                                    | t                  |                                        |                              |                                                                                                    |                                                                      | -                                                                                                    |
| 🗹 Extent student(s) due date                                                                                                    |                    |                                        |                              |                                                                                                    |                                                                      |                                                                                                    |
|                                                                                                    | and a second       |                                        |                              |                                                                                                    |                                                                      |                                                                                                    |
| <ul> <li>Edit or Remove assessment pas</li> <li>Student Allotted Time</li> </ul>                                                                                                    | sword              |                                        |                              |                                                                                                    |                                                                      | e e                                                                                                    |
| ✓ Edit or Remove assessment pas ✓ Student Allotted Time                                                                                                    | sword              | 5                                      | Save Cance                   | el                                                                                                    |                                                                      | <b>6</b>                                                                                                    |
| Edit or Renove assessment pas     Student Allotted Time                                                                                                    | sword              |                                        | Save Cance                   | ei                                                                                                    |                                                                      | 6<br>6                                                                                                    |
| Edit or Remove assessment pas     Student Allotted Time  Graded Scores  sement Title : Hand t All Scores By                                                                                                    | Can ent            | er the s                               | Save Cance                   | e<br>graded assessments eve                                                                                                    | n when the section is                                                | Max Score: 100<br>Due Date: 10/30/2015                                                                                                    |
| Edit or Renove assessment pas     Student Allotted Time  Graded Scores  sment Title : Hand t All Scores By Internal email                                                                                                    | Can ent            | er the se                              | Save Cance                   | el<br>graded assessments eve                                                                                                    | n when the section is                                                | Max Score: 100<br>Due Date: 10/30/2015<br>Import Score                                                                                                    |
| Edit or RAnove assessment pas     Student Allott of Time  Graded Scores sment Title : Hand t All Scores By Internal email Student Corport Student                                                                                                    | Can ent            | er the so<br>aw Score                  | Save Cance                   | el<br>graded assessments eve                                                                                                    | n when the section is                                                | Max Score: 100<br>Due Date: 10/30/2015<br>Import Score                                                                                                    |
| Edit or RA nove assessment pas     Student Allott of Time  Graded Scores sment Title : Hand t All Scores By Internal email      Student 1. © COREANO RIVERA, GEORGE 2. © CORFES CASTRO, ISJAN                                                                                             | Adjust             | er the se<br>aw Score<br>78            | Save Cance                   | el<br>graded assessments eve<br>bScore Attempted<br>78 1<br>71 1                                                                                                    | Last Attempt<br>10/8/2015 9:31 AM<br>10/8/2015 9:38 AM               | Max Score: 100<br>Due Date: 10/30/2015<br>Import Score<br>Details<br>Details                                                                                                    |
| Edit or RAnove assessment pas     Student Allotted Time  Graded Scores  sment Title : Hand t All Scores By Internal email      Student  . COREANO RIVERA, GEORGE 2. CORTES CASTRO, ISJAN 3. CRUZ SANTAIGO, MILIANETTE                                                                     | Adjust             | er the se<br>aw Score<br>78            | Save Cance<br>core of hand g | el<br>graded assessments eve<br>score Attempted<br>78 1<br>71 1<br>70.00 0                                                                                                    | Last Attempt<br>10/8/2015 9:31 AM<br>10/8/2015 9:38 AM               | Max Score: 100<br>Due Date: 10/30/2015<br>Import Score<br>Details<br>Details<br>Details                                                                                                    |
| Edit or RAnove assessment pas     Student Allotted Time  Graded Scores  sment Title : Hand t All Scores By Internal email      Student      COREANO RIVERA, GEORGE      CORTES CASTRO, ISJAN      CRUZ SANTAIGO, MILIANETTE      DELGADO NAVARRO, MAIRIM                                  | Adjust             | aw Score<br>78                         | Save Cance<br>core of hand g | el<br>graded assessments evel<br>sscore Attempted<br>78 1<br>71 1<br>70.00 0<br>0                                                                                                    | Last Attempt<br>10/8/2015 9:31 AM<br>10/8/2015 9:38 AM               | Max Score: 100<br>Due Date: 10/30/2015<br>Import Score<br>Details<br>Details<br>Details<br>Details                                                                                                    |
| Edit or RAnove assessment pas     Student Allott d Time  Graded Scores sment Title : Hand t All Scores By Internal email Student COREANO RIVERA, GEORGE 2. CORTES CASTRO, ISJAN 3. CRUZ SANTAIGO, MILIANETTE 4. DELGADO NAVARRO, MAIRIM 5. FELICIANO BONANO, MARINETT                     | Adjust             | aw Score<br>78<br>71<br>70             | Save Cance<br>core of hand g | Score         Attempted           78         1           71         1           70.00         0           0         0           0         0                                                                                                    | Last Attempt<br>10/8/2015 9:31 AM<br>10/8/2015 9:38 AM               | A control of the second of the second of the |
| Edit or RAnove assessment pas     Student Allott d Time  Graded Scores sment Title : Hand t All Scores By Internal email Student L. COREANO RIVERA, GEORGE 2. CORTES CASTRO, ISJAN 3. CRUZ SANTAIGO, MILIANETTE 4. DELGADO NAVARRO, MARINETT 5. FELICIANO BONANO, MARINETT 6. Garcia, Ana | Adjust             | aw Score<br>78<br>71<br>70<br>90       | Save Cance<br>core of hand g | Score         Attempted           78         1           71         1           70,00         0           90,00         0                                                                                                    | Last Attempt<br>10/8/2015 9:31 AM<br>10/8/2015 9:38 AM               | e Cocked<br>Max Score: 100<br>Due Date: 10/30/2015<br>Import Score<br>Details<br>Details<br>Details<br>Details<br>Details<br>Details<br>Details<br>Details<br>Details                                                                                                    |
|                                                                                                    | Adjust             | aw Score<br>78<br>71<br>70<br>90       | Save Cance<br>core of hand g | sscore Attempted<br>78 1<br>71 1<br>70.00 0<br>90.00 0<br>90. | Last Attempt<br>10/8/2015 9:31 AM<br>10/8/2015 9:38 AM               | A control control cont |
|                                                                                                    | Adjust             | aw Score<br>78<br>71<br>70<br>90<br>90 | Save Cance<br>core of hand g | Score         Attempted           78         1           71         1           70,00         0           90,00         0           90,00         0           90,00         0                                                                                                    | Last Attempt           10/8/2015 9:31 AM           10/8/2015 9:38 AM | e Cocked<br>Cocked<br>Max Score: 100<br>Due Date: 10/30/2015<br>Import Score<br>Details<br>Details                                                                                                    |

Save Cancel

Þ

4

## 14. Institutional Group Admin Enhancements

# **Internal Mail**

Now Institutional Group Admin can able to communicate with CC/Instructor and Students via Internal Mail feature

• Login as Institution Group Admin, navigate to Communication> Internal Mail, as shown

| 0    | EducoSoft <sup>®</sup><br>education & your fingertips                      |                                 |                       |                       |       |                             |            | V.<br>I           | /elcome: Mr.<br>hstitutional ( | iga educo<br>Group adı |
|------|----------------------------------------------------------------------------|---------------------------------|-----------------------|-----------------------|-------|-----------------------------|------------|-------------------|--------------------------------|------------------------|
|      |                                                                            |                                 |                       |                       |       | Hom                         | e My Prof  | ile Communica     | tion Surve                     | y Logo                 |
|      |                                                                            |                                 |                       |                       |       |                             |            | Internal          | 1ail ew                        |                        |
| Inst | itution                                                                    |                                 |                       |                       |       |                             |            | Announce          | ments                          |                        |
| Ins  | stitution List                                                             |                                 |                       |                       |       |                             |            |                   |                                |                        |
| 5    | List of Institutions displayed.                                            |                                 |                       |                       |       |                             |            |                   |                                |                        |
|      |                                                                            |                                 |                       |                       |       |                             | [          | Combined Activity | Report E                       | -Mail                  |
|      | Institution                                                                | Address                         | Campus<br>Coordinator | Phone                 | Login | Current Term                | Expires    | Courses/Sections  | Enrollment                     | Report                 |
|      | Allen University                                                           | 1530 Harden Street              | Boatwright, Lillie    | 803-309-5508          | 8     |                             |            |                   |                                |                        |
|      | GEORGIA PIEDMONT TECHNICAL COLLEGE(formerly : Dekalb<br>Technical College) | 495 North Indian<br>Creek Drive | Nyandeh, Francis      | 404-297-9522<br>X1296 | 8     | DTest term                  | 1/27/2016  | 2/6               | 6                              | aal                    |
|      |                                                                            |                                 |                       |                       |       | Term Check                  | 12/31/2015 | 1/3               | 0                              | dili                   |
|      |                                                                            |                                 |                       |                       |       | Term March 2015             | 11/25/2015 | 2/14              | 71                             | dild.                  |
|      |                                                                            |                                 |                       |                       |       | term june(Std)              | 1/27/2016  | 1/4               | 2                              | dili                   |
|      |                                                                            |                                 |                       |                       |       | Developemental Term<br>2015 | 1/20/2016  | 1/3               | 1                              | inii                   |
|      |                                                                            |                                 |                       |                       |       | TERM 2015 (STD)             | 12/29/2015 | 2/24              | 9                              | dili                   |
|      | ELC-GA                                                                     | 106-B Rock Querry               | Hawkins, Stephen      | 800-963-3826          | 2     | Regular Term 2015           | 12/31/2015 | 2/9               | 47                             | dili                   |

• User will be navigated to internal mail page, default view would be Inbox, All the incoming mails will be saved in Inbox as show below, User can click on email subject to view the mail

|                      |            |         |                 |                |                      |             | I          | Admir | View |
|----------------------|------------|---------|-----------------|----------------|----------------------|-------------|------------|-------|------|
|                      | Folder : I | nbox    |                 |                |                      |             |            |       |      |
| Mail                 |            |         | From            | Date           | Subject              | SectionName | CourseName |       | 0    |
| 4 🚞 Favorite Folders | ▼- Rece    | eived o | n: Wednesday, N | ovember 18, 20 | 15                   |             |            |       |      |
| 🚖 Inbox              | 1          |         | Hawkins,        | 11/18/2015     | welcome to educosoft | 2/2         | n/n        |       | ×    |
| 🛋 Sent Items         | 1.1        |         | Stephen         | 1:25:00 AM     | welcome to educosoft | n/a         | ny a       |       |      |
| 🖾 Drafts             |            |         |                 |                |                      |             |            |       |      |
| 🗑 Deleted Items      |            |         |                 |                |                      |             |            |       |      |
| Personal folders     |            |         |                 |                |                      |             |            |       |      |
| Archived folders     |            |         |                 |                |                      |             |            |       |      |
|                      |            |         |                 |                |                      |             |            |       |      |
|                      |            |         |                 |                |                      |             |            |       |      |
| Compose              |            |         |                 |                |                      |             |            |       |      |
| Address Book         |            |         |                 |                |                      |             |            |       |      |
| Search For Address   |            |         |                 |                |                      |             |            |       |      |
| Options              |            |         |                 |                |                      |             |            |       |      |
| Archive              |            |         |                 |                |                      |             |            |       |      |

• Click on Compose link to compose and send email.

| Mail                 | Compose                                                                      |
|----------------------|------------------------------------------------------------------------------|
| 4 🛅 Favorite Folders | C1@educo-int.com                                                             |
| 🔂 Inbox              |                                                                              |
| 🔜 Sent Items         | <b>U</b> Bcc                                                                 |
| Drafts               | Subject Welcome to Educosoft                                                 |
| 🗑 Deleted Iten's     | Attachments Choose File No file chosen Upload                                |
| Personal folders     |                                                                              |
| Archived folders     |                                                                              |
|                      |                                                                              |
|                      | Welcome to Educosoft                                                         |
| Compose              | Durit                                                                        |
| Address Book         | IREgards,<br>IGA                                                             |
| Search For Address   |                                                                              |
| Options              |                                                                              |
| Archive              |                                                                              |
|                      |                                                                              |
|                      |                                                                              |
|                      |                                                                              |
|                      | Vesign ~ Preview                                                             |
|                      | Save Draft Cancel Save Outgoing Message Send a copy of mail by regular email |

• All the Saved but not sent emails will be saved in Drafts & All the outgoing message sent from Institutional Group Admin account will be saved in Sent Items

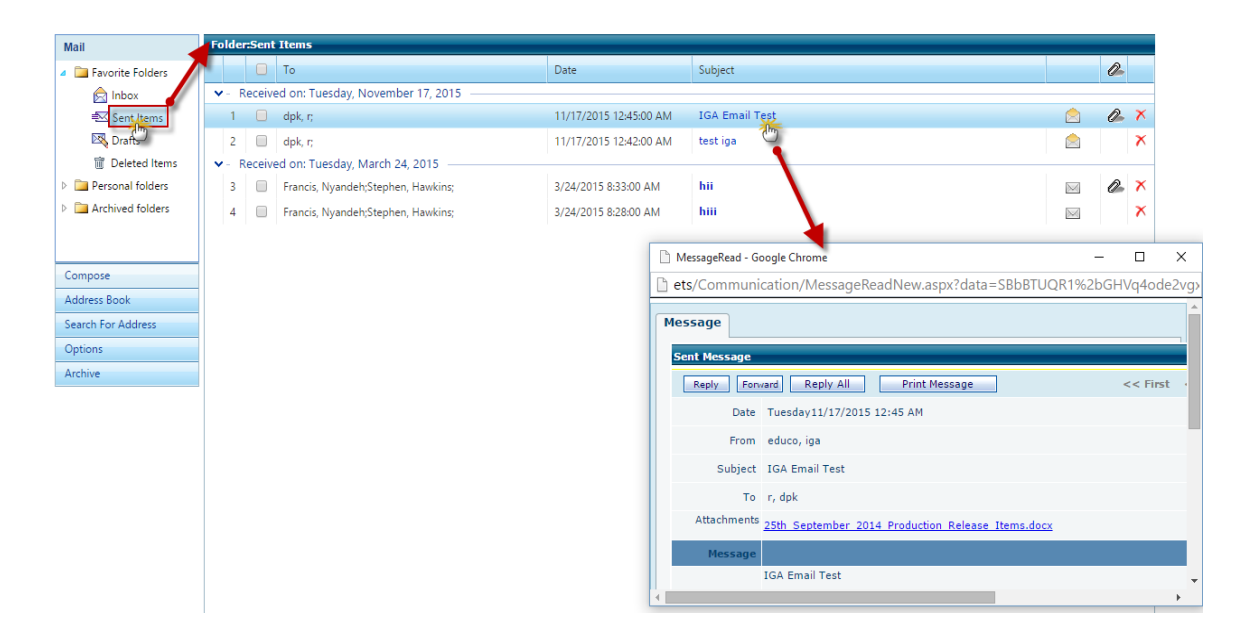

# Announcement:

Announcement is another important communication feature, IG Admin can send general announcements to CC/Instructor and Student assigned.

• Go to Communication> Announcement, default view would be Sent Announcements as shown.

| 0-Ed      | uca Salt             |                                  |            | Welco                        | me: Mr. iga educo   |
|-----------|----------------------|----------------------------------|------------|------------------------------|---------------------|
| educatio  | n e your fingertips  |                                  |            | Instit                       | utional Group admin |
|           |                      |                                  | н          | ome My Profile Communication | Survey Logout       |
|           |                      |                                  |            | Internal Mail                | ew                  |
|           |                      |                                  |            | Announcemer                  | nts                 |
| Manage y  | our announcements    |                                  |            |                              |                     |
|           | List of announcement | ts                               |            |                              |                     |
|           |                      |                                  |            |                              |                     |
| General A | nnouncement(s)       |                                  |            |                              |                     |
| Manage y  | our announcements    |                                  |            | Add Delete Items Per P       | age View All 🔻      |
|           | Posted Date          | Announcements                    | Start Date | End Date                     |                     |
| 1. 🗆      | 11/17/2015           | test annnouncement please ignore | 11/17/2015 | 11/25/2015                   | Edit                |
| 2. 🗆      | 11/17/2015           | IM CC                            | 11/17/2015 | 11/25/2015                   | Edit                |
| 3. 🗆      | 11/17/2015           | IM                               | 11/17/2015 | 11/25/2015                   | Edit                |
| 4. 🗆      | 11/17/2015           | IG admin Ann both                | 11/17/2015 | 11/25/2015                   | Edit                |
| 5. 🗆      | 11/17/2015           | IG Announcement check IM         | 11/17/2015 | 11/25/2015                   | Edit                |

- To Add Announcement,
  - Click on Add link
  - Enter Announcement Description
  - Select Start Date and End Date
  - Select appropriate channel i.e. Student Login/Internal Mail or Both

| New Announcement                                                  |
|-------------------------------------------------------------------|
| New Announcement                                                  |
| * Description                                                     |
| A • 💩 • Times New • 16px • Zoom • 🖨 🏦 👗 🖕 🏝 🖺 🖹 👫 🚍 🕼 🖬 🖓 🖉 🖉 🖛 🖉 |
| 🤊 • 🖤 • 🧐 Ω • 🝠 • 🖲 💿 🗭 🖈 ×   🎄 法 準 罪 扫 田 🖪 🕑   ဩ 🖾 🐼 🐨 🕂         |
| Welcome to Educosoft                                              |
| IGA Announcement                                                  |
|                                                                   |
|                                                                   |
|                                                                   |
|                                                                   |
|                                                                   |
|                                                                   |
| Construction Construction Construction                            |
| * Start Date : 11/18/2015 🗰 * End Date : 12/04/2015 🗰             |
| Send Announcement To:                                             |
| 1 Click here to select recipients                                 |

- Once done Select Recipients by clicking on grid "Click here to select recipients"
- Select the Institution(s) and click on Add link, Added institution will be displayed in right plane
- Once done click on **Get User** link to display User Types, select recipient user types by clicking on check box corresponding to Institution. And User can also view user by clicking on View link, and **Customize** to select appropriate users

| Click here to select recipients                                                                                 |                       |                    |                       |
|----------------------------------------------------------------------------------------------------|-----------------------|--------------------|-----------------------|
| select institution and click on Add. Customize the Roles and/or users in the below grid to assign announcement. |                       |                    |                       |
|                                                                                                    |                       |                    |                       |
| All ELC-GA<br>GEORGIA PIEDMONT TECHNICAL COLLEGE(formerly : Deka<br>Allen University                            | ELC-GA<br>GEORGIA PIE | DMONT TECHNICAL CO | LLEGE(formerly : Deka |
| Add >>> << Remove.                                                                                              |                       |                    | *                     |
| Get User                                                                                                    |                       |                    |                       |
| Institution Name                                                                                                |                       | Instructor         | Student               |
| ELC-GA                                                                                                    | 🕑 View                | Customize          | View                  |
| GEORGIA PIEDMONT TECHNICAL COLLEGE(formerly : Dekalb Technical College)                                         | View                  | Customize          | View                  |
| Send Announcement Cancel                                                                                        |                       |                    |                       |

• Click on Send Announcement link to send the announcement, Sent announcement will be displayed in default view as shown

| Manage your announcements |                         |                                  |            |                         |               |  |  |  |  |  |
|---------------------------|-------------------------|----------------------------------|------------|-------------------------|---------------|--|--|--|--|--|
|                           | 🔁 List of announcements |                                  |            |                         |               |  |  |  |  |  |
|                           |                         |                                  |            |                         |               |  |  |  |  |  |
| General                   | Announcement(s)         |                                  |            |                         |               |  |  |  |  |  |
| Manage                    | your announcements      |                                  |            | Add Delete Items Per Pa | ge View All 🔻 |  |  |  |  |  |
|                           | Posted Date             | Announcements                    | Start Date | End Date                |               |  |  |  |  |  |
| 1. (                      | 11/18/2015              | Welcome to Educosoft             | 11/18/2015 | 12/4/2015               | e dia         |  |  |  |  |  |
|                           |                         | IGA Announcement                 | 11/10/2015 | 12/4/2015               | Edit          |  |  |  |  |  |
| 2. (                      | 11/17/2015              | test annnouncement please ignore | 11/17/2015 | 11/25/2015              | Edit          |  |  |  |  |  |
| з. (                      | 11/17/2015              | IM CC                            | 11/17/2015 | 11/25/2015              | Edit          |  |  |  |  |  |
| 4. (                      | 11/17/2015              | IM                               | 11/17/2015 | 11/25/2015              | Edit          |  |  |  |  |  |

# **IG Admin Home Enhancements**

Now Course/Section Column displays number of **course assigned/section present** in the active term. Click on Course/Section link to view details.

| 6   | Edu                |                         | <b>ft</b><br>rtips        |               |                                 |                       |                      |       |                             |            |              | w<br>I   | /elcome: Mr.<br>nstitutional | . iga educ<br>Group ad |
|-----|--------------------|-------------------------|---------------------------|---------------|---------------------------------|-----------------------|----------------------|-------|-----------------------------|------------|--------------|----------|------------------------------|------------------------|
|     |                    |                         |                           |               |                                 |                       |                      |       | Hom                         | ie My Pro  | file Commu   | inica    | tion Surv                    | ey Logo                |
|     |                    |                         |                           |               |                                 |                       |                      |       |                             |            |              |          | Admin View                   |                        |
| Ins | stitution          |                         |                           |               |                                 |                       |                      |       |                             |            |              |          |                              |                        |
| 1   | nstitution         | List                    |                           |               |                                 |                       |                      |       |                             |            |              |          |                              |                        |
| 6   | List of Ir         | stitutions              | displayed.                |               |                                 |                       |                      |       |                             |            |              |          |                              |                        |
|     |                    |                         |                           |               |                                 |                       |                      |       |                             |            | Combined Act | tivity F | Report                       | E-Mail                 |
|     | l Institut         | ion                     |                           |               | Address                         | Campus<br>Coordinator | Phone                | Login | Current Term                | Expires    | Courses/See  | ctions   | Enrollmen                    | t Report               |
|     | Allen Uni          | iversity                |                           |               | 1530 Harden Street              | Boatwright, Lillie    | 803-309-550          | 3 🙎   |                             |            |              |          |                              |                        |
|     | GEORGI<br>Technica | A PIEDMON<br>I College) | NT TECHNICAL COLLEGE(form | erly : Dekalb | 495 North Indian<br>Creek Drive | Nyandeh, Francis      | 404-297-952<br>X1296 | 2     | DTest term                  | 1/27/2016  | 2/6          |          | 6                            | aal                    |
|     |                    |                         |                           |               |                                 |                       |                      |       | Term Check                  | 12/31/2015 | 1/3          |          | 0                            | data                   |
|     |                    |                         |                           |               |                                 |                       |                      |       | Term March 2015             | 11/25/2015 | 2/14         |          | 71                           | aad                    |
|     |                    |                         |                           |               |                                 |                       |                      |       | term june(Std)              | 1/27/2016  | 1/4          |          | 2                            | dili                   |
|     |                    |                         |                           |               |                                 |                       |                      |       | Developemental Term<br>2015 | 1/20/2016  | 1/3          |          | 1                            | aad                    |
|     |                    |                         |                           |               |                                 |                       |                      |       | TERM 2015 (STD)             | 12/29/2015 | 2424         |          | 9                            | dill                   |
|     | ELC-GA             | S.No                    | Course Name               |               | Section Name                    | Instru                | ctor                 | EMail | #Students                   | Report     | 259          |          | 47                           | i di di                |
|     |                    | 1                       | Basic Mathematics         | BM 01         |                                 | ins1,loadtest         |                      | ₩     | 2                           | abbi       | 1/1          |          | 0                            | dili                   |
|     |                    | 2                       |                           | Master :      | Section (BA)                    | k,praveen             |                      | ⇒⊴    | 0                           | dild       | 1/2          |          | 2                            | dill                   |
|     |                    | 3                       |                           | BA 01         |                                 | k,praveen             |                      | ÷     | 1                           | ibbi       |              |          |                              |                        |
|     |                    | 4                       |                           | BA 02         |                                 | 4,ins                 |                      | -     | 0                           | data       |              |          |                              |                        |
|     |                    | 5                       |                           | BA 03         |                                 | k,praveen             |                      | -≥~<  | 0                           | dala       |              |          |                              |                        |
|     |                    | 6                       |                           | BA 04         |                                 | k,praveen             |                      | 1     | 0                           | ibid       |              |          |                              |                        |
|     |                    | 7                       |                           | BA 05         |                                 | Hawkins,Stephe        | n                    | ÷     | 2                           | ibili      |              |          |                              |                        |
|     |                    | 8                       |                           | GCC1          |                                 | Hawkins,Stephe        | n                    | 1     | 3                           | data       |              |          |                              |                        |

### **15.** Training term changes:

- On the Trainer master section student roster page Trainees Dummy email id's (Instructor Student account email) are replaced with actual instructor Email
- Added button 'Trainee Instructors' button on student roster screen which takes trainer to 'Manage Trainee Instructor' screen.

| Home Roster Tools Lecture Not                                                                                                 | es Assessments Resources Communication User Management Reports Support Help Logout                                                                                                    |
|----------------------------------------------------------------------------------------------------|----------------------------------------------------------------------------------------------------|
| Training Term 2015 (7/28/2015 - 9                                                                                             | 16/2015) Beginning Algebra 🔻 Master Section 🔹 🔍 CC Wew Student Wew Student Login LCS Login                                                                                                    |
| Student List                                                                                                    |                                                                                                    |
|                                                                                                    |                                                                                                    |
| 1. Click on Student Name to<br>2. Click on E-Mail ID to send<br>3. Select multiple check boxe<br>4. Click on Individual Grade | add attempts, extend end date, change test time and view score for an assess<br>an e-mail to that student.<br>s and click on E-Mail button to send an e-mail to multiple students.<br>Report to view summary and detailed grade report.<br>Items Per Page View All |
| Total No. of Students: 2 Tota                                                                                                 | No. of Guest Students: 0 Trainee Instructors Class Attendance E-Mail Drop Student                                                                                                    |
|                                                                                                    | E-Mail Id Last Login Guest E Grade Report                                                                                                    |
| 1. 🔲 katige, praveen                                                                                                    | katige.praveen@gmail.com                                                                                                    |
|                                                                                                    |                                                                                                    |
| Displaying i                                                                                                    | nstructor email id, instead of my student account id.                                                                                                    |
|                                                                                                    |                                                                                                    |
|                                                                                                    |                                                                                                    |
|                                                                                                    |                                                                                                    |
| Trainee Instructors                                                                                                    |                                                                                                    |
| Instructors List                                                                                                    |                                                                                                    |
| p List of training instructors and activities.                                                                                |                                                                                                    |
| lerm Training Term                                                                                                    | 005                                                                                                    |
| Course Beginning Alge                                                                                                    | zra • E-Mail Export to PDF Items Per Page View All •                                                                                                    |
| NAME Last Login                                                                                                    | Syllabus Gradebook Assessment Score Student/Vassword Announcement LO Marking Average Score                                                                                                    |
| 1. 🔲 Katige, praveen 7/14/2015 2:06 Al                                                                                        | 100% 0% venty Venty Venty 50%                                                                                                    |
|                                                                                                    |                                                                                                    |

**16. Instructor Guest Registration Enhancement:** This feature allows user to verify existing student data during Student Guest Registration process, while registering new student, if Student id or Student Email id already exist , the application will ask to verify with existing Student data.

## Instructor Login:

- Login as Instructor and go to User Management → Guest Registration
- Select appropriate Term, Course and Section and click on Add link.

| Guest Segistration       C View TA Login       Student Login       Change Course         Subset Users       Guest Segistration       C C View       TA Login       Student Login       Change Course         Section       No students found for the selected section       My Preferences       My Prefile       My Prefile         Term March 2015       Section       Term March 2015       Section       Section | 6 Edu         | en Calt ELC-GA                                                                              |                                                                                     | Welcome: Prof. Stephen Hawkins   |
|----------------------------------------------------------------------------------------------------|---------------|---------------------------------------------------------------------------------------------|-------------------------------------------------------------------------------------|----------------------------------|
| Home Roster Tools Lecture Notes Assessments Resources Communication       User Management       Reports       Support       Help       Logut         Guest Users       Guest Users       Guest Suddent Group       Transfer Student       Student View       Student Login       Student Login       Change Course         View/Manage Guest Users       No students found for the selected section       Transfer Student       My Preferences       My Preferences       My Prefile         Term Term March 2015       View/Manage Guest Users       My Prefile       Transfer Student       My Prefile         Section       D       View/Manage Guest Users       My Preferences       My Prefile       My Prefile                                                                                                    | education 8   | your fingertips                                                                             |                                                                                     | Instructor                       |
| Guest Registration       2       CC View       TA Login       Student Login       Change Course         Guest Users       Transfe-Student       Student Group       Teaching Assistants       My Preferences       My Preferences       My Preferences       My Prefile         Term       Term March 2015       V       Course       Eginning Algebra       Section       Teams Per Page       View All View All View         Section       D       View All View       Items Per Page       View All View All View                                                                                                    | Home Roster   | Tools Lecture Notes Assessments Resources Communication                                     | ser Management Reports Support Help Logout                                          |                                  |
| View/Manage Guest Users     Suddent Group       Image: Guest Users     Suddent Group       Image: Guest Users     Suddent Group       Image: Guest Users     Taching Assistants       My Preferences     Image: Guest Users       Image: Guest Users     Image: Guest Users       Image: Guest Users     Image: Guest Users       Image: Guest Users     Image: Guest Users       Image: Guest Users     Image: Guest Users       Image: Guest Users     Image: Guest Users       Image: Guest Users     Image: Guest Users       Image: Guest Users     Image: Guest Users       Image: Guest Users     Image: Guest Users                                                                                                    | Guest Users   |                                                                                             | Guest Registration 2 CC View TA Login Student View Transfer Student Charlete County | Student Login Change Course      |
| <ul> <li>Select a section first and then click on 'Add' to register individual student(s) or 'Import' to register My Preferences and of two weeks.<br/>No students found for the selected section<br/>Term Status Active  </li> <li>Term Term March 2015 </li> <li>Course Beginning Algebra </li> <li>Section D </li> </ul>                                                                                                    | View/Manage   | e Guest Users                                                                               | Teaching Assistants                                                                 |                                  |
| No students found for the selected section     My Profile       Term Status     Active ▼       Term     Term March 2015 ▼       Course     Beginning Algebra ▼       Section     D         Items Per Page         View All ▼                                                                                                    | 厚 Select a se | ection first and then click on 'Add' to register individual student(s) or 'Import' to regis | My Preferences Pd of two weeks.                                                     |                                  |
| Term     Active       Term     Term March 2015       Course     Beginning Algebra       Section     D       Add     Import                                                                                                    | •             | No students found for the selected section                                                  | My Profile                                                                          |                                  |
| Term     Term March 2015       Course     Beginning Algebra       Section     D       Addd     Import                                                                                                    | Term Status   | Active                                                                                      |                                                                                     |                                  |
| Course Beginning Algebra   Section D  Addd Import                                                                                                    | Term          | Term March 2015                                                                             |                                                                                     |                                  |
| Section D  Terms Page View All  Add Import                                                                                                    | Course        | Beginning Algebra 🔻                                                                         |                                                                                     |                                  |
|                                                                                                    | Section       | D                                                                                           |                                                                                     | Items Per Page View All View All |

• User will be redirected to below page, enter required student data, if entered Student id or Student email id already exist or associated with another user it will show an alert window.

| dd Guest User    |                                             |                                           |                                             |                                          |   |
|------------------|---------------------------------------------|-------------------------------------------|---------------------------------------------|------------------------------------------|---|
| Add/Edit         |                                             |                                           |                                             |                                          |   |
| User Information | Sa                                          | Cancel                                    |                                             |                                          |   |
|                  | Section auto                                | matedev2015   College Algebra             | 2014 (Approach 1)   Master Sectio           | n                                        |   |
|                  | * Student ID GU1                            |                                           |                                             |                                          |   |
|                  | * E-Mail Id user                            | 945@gmail.edu                             |                                             |                                          |   |
|                  | * Confirm E-Mail Id user                    | 945@gmail.edu                             |                                             |                                          |   |
|                  | * Password                                  | (at leas                                  | t 6 chars long)                             |                                          |   |
|                  | * Confirm Password                          | •••                                       |                                             |                                          |   |
|                  | Salutation Mr.                              | $\checkmark$                              |                                             |                                          |   |
|                  | * First Name user                           |                                           |                                             |                                          |   |
|                  | * Last Name 945                             |                                           |                                             |                                          |   |
|                  | This email OR StudentId is ass<br>StudentId | ociated with another user. V<br>FirstName | erify the user information from<br>LastName | m the below list and confirm.<br>EmailId |   |
|                  | GU1                                         | gu                                        | 1                                           | gu1@edu.com                              | ۲ |
|                  |                                             |                                           | onfirm                                      |                                          |   |
|                  | Phone                                       |                                           |                                             |                                          |   |
|                  | Mobile                                      | (Exampl                                   | e: 6786786786, 9845098450)                  |                                          |   |
|                  |                                             |                                           |                                             |                                          |   |
|                  | Module Sele                                 | ecteriodule 🗸                             |                                             |                                          |   |
|                  | Module Sele                                 | ect Module v                              |                                             |                                          |   |

 In this above scenario, the student id entered was already associated with other student; if Instructor wants to register the student associated with the Student Id, click on radio button () corresponding to existing student as shown below.

| Existing User info                                                                                                    |           |          |             | × |  |  |  |  |  |  |
|----------------------------------------------------------------------------------------------------|-----------|----------|-------------|---|--|--|--|--|--|--|
| This email OR StudentId is associated with another user. Verify the user information from the below list and confirm. |           |          |             |   |  |  |  |  |  |  |
| StudentId                                                                                                    | FirstName | LastName | EmailId     |   |  |  |  |  |  |  |
| GU1                                                                                                    | gu        | 1        | gu1@edu.com | ۲ |  |  |  |  |  |  |
|                                                                                                    |           |          |             |   |  |  |  |  |  |  |
|                                                                                                    |           |          |             |   |  |  |  |  |  |  |
|                                                                                                    |           |          |             |   |  |  |  |  |  |  |
|                                                                                                    |           |          |             |   |  |  |  |  |  |  |
|                                                                                                    | 9         | Cancel   |             |   |  |  |  |  |  |  |

• Once done click on Confirm link, the existing student info will be displayed in respective fields.

| Add Guest User      |                                                                      |
|---------------------|----------------------------------------------------------------------|
| Add/Edit            |                                                                      |
| User Information    | Save Cancel                                                          |
| Section             | automatedev2015   College Algebra 2014 (Approach 1)   Master Section |
| * Student ID        | GU1                                                                  |
| * E-Mail Id         | gu1@edu.com                                                          |
| * Confirm E-Mail Id | gu1@edu.com                                                          |
| * Password          | •••••• (at least 6 chars long)                                       |
| * Confirm Password  | ******                                                               |
| Salutation          | Mr. 🗸                                                                |
| * First Name        | gu                                                                   |
| * Last Name         | 1                                                                    |
| Language            | English v                                                            |
| Address 1           |                                                                      |
| Address 2           |                                                                      |
| City                |                                                                      |
| Country             | USA v                                                                |
| State               | Georgia                                                              |
| Zip Code            |                                                                      |
| Phone               |                                                                      |
| Mobile              | (Example: 6786786786, 9845098450)                                    |
| Module              | Select Module V                                                      |
|                     | Save Cancel                                                          |

- Click on save link to complete the registration process.
- If you want to add new user, click on cancel link present on alert window, change the existing Student id/Student Email id and complete the registration.

### **Guest User Registration via Import Option:**

- Navigate to User Management → Guest Registration
- Select appropriate Term, Course and section and Click on Import link.

| Home Roster Tools Lecture Notes Assessments Reso                      | urces Communication (           | Iser Management R    | eports Support    | Help Logout  |               |              |               |
|-----------------------------------------------------------------------|---------------------------------|----------------------|-------------------|--------------|---------------|--------------|---------------|
|                                                                       | Admin View ACC View             | Guest Registration   | CRC View          | Student View | Student Login | LCS Login    | Change Course |
| Guest Users                                                           |                                 | Transf Transf Transf |                   |              |               |              |               |
| View/Manage Guest Users                                               |                                 | Teaching Assistants  |                   |              |               |              |               |
| Select a section first and then click on 'Add' to register individual | student(s) or 'Import' to regi: | My Preferences       | iod of two weeks. |              |               |              |               |
| Term Status Active V                                                  |                                 | My Profile           |                   |              |               |              |               |
| Term Regular Term 2015 🗸                                              |                                 |                      |                   |              |               |              |               |
| Course Beginning Algebra 🗸                                            |                                 |                      |                   |              |               |              |               |
| Section RBA01 🗸                                                       |                                 |                      |                   |              | It            | ems Per Page | View All 🗸    |
|                                                                       |                                 |                      |                   |              |               | Add          | Import        |
| No. Name                                                              | E-Mail Id                       |                      |                   |              |               | -            |               |
| 1. 0034, id0034                                                       | id0039@gmail.com                |                      |                   |              | 0             |              |               |
| 2. 0034, id0034                                                       | id0039@gmail.com                |                      |                   | P            | 0             |              |               |

• User will be navigated to below page, click on Browse link to upload Excel file containing student data, once done click on Import link.

• If uploaded student id is associated with other student, the user will get below alert message as shown.

| Import Users                                                                                                    | nport Users                                   |                         |                       |                       |            |                      |  |  |
|----------------------------------------------------------------------------------------------------|-----------------------------------------------|-------------------------|-----------------------|-----------------------|------------|----------------------|--|--|
| Import Users                                                                                                    |                                               |                         |                       |                       |            |                      |  |  |
| <ul> <li>Click on "View Format" to download the excel file to your PC.</li> <li>Enter student information and save the file on your PC.</li> <li>Click on "Browse" to select the file and then click on "Import"</li> <li>Please confirm that the student information is correct and you are registering the student(s) in the correct section.</li> <li>Click on check box to select student(s) and click on "Register" to register the students for guest period of 14 days.</li> </ul> |                                               |                         |                       |                       |            |                      |  |  |
|                                                                                                    |                                               | Select excel file : Bro | wse No file selected. | Import View Format    |            |                      |  |  |
|                                                                                                    | Regular Term 2015   Beginning Algebra   RBA01 |                         |                       |                       |            |                      |  |  |
| *Salutation                                                                                                    | * Student ID                                  | * First Name            | * Last Name           | * Email-Address       | * Password | Status               |  |  |
| 1. 🗌 Mr. 🗸                                                                                                    | 123666604                                     | user                    | 495                   | user4955151@gmail.com | Welcome    | Stu_Id in use Verify |  |  |
| 2. 🗌 Mr. 🗸                                                                                                    | 5268411651                                    | user                    | 999                   | user999@gmail.com     | welcome    |                      |  |  |
| Register Cancel                                                                                                    |                                               |                         |                       |                       |            |                      |  |  |

• Click on Verify link to view student associated with that Student Id, if you want to register that student, click on Radio Button corresponding to student and click on Confirm link

| Existing User info        |                            |                              |                                         | × |
|---------------------------|----------------------------|------------------------------|-----------------------------------------|---|
| This email OR StudentId i | is associated with another | user. Verify the user inforn | nation from the below list and confirm. |   |
| StudentId                 | FirstName                  | LastName                     | EmailId                                 |   |
| 123666604                 | user                       | 9945                         | user9945@gmail.com                      | ۲ |
|                           |                            |                              |                                         |   |
|                           |                            |                              |                                         |   |
|                           |                            |                              |                                         |   |
|                           |                            |                              |                                         |   |
|                           |                            |                              |                                         |   |
|                           |                            | Confirm Cancel               |                                         |   |

That student data will be added in respective fields.

- If you want to add new user, change the student id and student Email id and click on Register link to register the student.
- Similarly if uploaded mail id is associated with another user, the user will get below alert as shown

| Import Users                                                                                                    | nport Users     |              |                               |                   |            |                      |  |  |
|----------------------------------------------------------------------------------------------------|-----------------|--------------|-------------------------------|-------------------|------------|----------------------|--|--|
| Import Users                                                                                                    |                 |              |                               |                   |            |                      |  |  |
| <ul> <li>Click on "View Format" to download the excel file to your PC.</li> <li>Enter student information and save the file on your PC.</li> <li>Click on "Browse" to select the file and then click on "Import"</li> <li>Please confirm that the student information is correct and you are registering the student(s) in the correct section.</li> <li>Click on check box to select student(s) and click on "Register" to register the students for guest period of 14 days.</li> </ul> |                 |              |                               |                   |            |                      |  |  |
| Select excel file : Browse No file selected. Import View Format                                                                                                    |                 |              |                               |                   |            |                      |  |  |
|                                                                                                    |                 | Regular      | Term 2015   Beginning Algebra | RBA01             |            |                      |  |  |
| Salutation                                                                                                    | * Student ID    | * First Name | * Last Name                   | * Email-Address   | * Password | Status               |  |  |
| 1. Mr. 🗸                                                                                                    | 945411646546515 | deepak       | r                             | deepakr@emc.com   | Welcome    | Mailid in use Verify |  |  |
| 2. 🗌 Mr. 🗸                                                                                                    | 5268411651      | user         | 999                           | user999@gmail.com | welcome    |                      |  |  |
| Register Cancel                                                                                                    |                 |              |                               |                   |            |                      |  |  |

• Click on Verify link to verify student, if u want to register that student, select radio button corresponding to student and click on Confirm link

| Import ( | Jsers                                                                                                    |                                                                                                    |                                                                                                    |                                  |                                           |                                      |                                        |            | 🔇 Back               |
|----------|----------------------------------------------------------------------------------------------------|----------------------------------------------------------------------------------------------------|----------------------------------------------------------------------------------------------------|----------------------------------|-------------------------------------------|--------------------------------------|----------------------------------------|------------|----------------------|
| Import   | Users                                                                                                    |                                                                                                    |                                                                                                    |                                  |                                           |                                      |                                        |            |                      |
| G        | <ol> <li>Click on "View I</li> <li>Enter student inf</li> <li>Click on "Brows</li> <li>Please confirm t</li> <li>Click on check b</li> </ol> | Format" to download the excel<br>formation and save the file on yese" to select the file and then cli<br>hat the student information is co<br>you to select student(s) and click | file to your PC.<br>our PC.<br>ck on " <b>Import</b> "<br>rrect and you are re<br>on <b>"Register</b> " to r | egistering the<br>register the s | e student(s) in the<br>students for guest | e correct sectio<br>t period of 14 d | n.<br>ays.                             |            |                      |
|          |                                                                                                    |                                                                                                    | Select excel                                                                                                 | file : Bro                       | wse No file se                            | elected.                             | Import View Format                     |            |                      |
|          |                                                                                                    |                                                                                                    |                                                                                                    | Regular 1                        | Term 2015   Beg                           | ginning Algebra                      | RBA01                                  |            |                      |
|          | *Salutation                                                                                                    | * Student ID                                                                                                    | * First Name                                                                                                 |                                  | * Last Name                               |                                      | * Email-Address                        | * Password | Status               |
| 1. 🗆     | Mr. 🗸                                                                                                    | 945411646546515                                                                                                    | deepak                                                                                                    |                                  | r                                         |                                      | deepakr@emc.com                        | Welcome    | Mailid in use Verify |
| 2. 🗆     | Mr. 🗸                                                                                                    | 5268411651                                                                                                    | user                                                                                                    |                                  | 999                                       |                                      | user999@gmail.com                      | welcome    |                      |
|          |                                                                                                    |                                                                                                    |                                                                                                    |                                  | Register                                  | Cancel                               |                                        |            |                      |
|          |                                                                                                    |                                                                                                    | Existing                                                                                                    | User info                        |                                           |                                      |                                        | ×          |                      |
|          |                                                                                                    |                                                                                                    | This email                                                                                                   | OR StudentId is ass              | sociated with another user                | r. Verify the user inform            | ation from the below list and confirm. |            |                      |
|          |                                                                                                    |                                                                                                    | 9                                                                                                    | 5100em110<br>45411646546         | deepak                                    | r                                    | deepakr@emc.com                        | •          |                      |
|          |                                                                                                    |                                                                                                    |                                                                                                    |                                  |                                           |                                      |                                        |            |                      |
|          |                                                                                                    |                                                                                                    |                                                                                                    |                                  |                                           |                                      |                                        |            |                      |
|          |                                                                                                    |                                                                                                    |                                                                                                    |                                  |                                           |                                      |                                        |            |                      |
|          |                                                                                                    |                                                                                                    |                                                                                                    |                                  |                                           | Confirm Cancel                       |                                        |            |                      |

Student data will be added to respective fields.

- Once done, select the student and click on Register.
- If you want to add new user, click on Cancel link, change the student id and student Email id and click on Register link to register the student.

**17.** Guest registration for students using class code: This feature allows students to register themselves as a Guest to a particular course with the help of Class Code. Class code is a alphanumeric, which is unique for each and every section. Class codes can be generated by Campus Co-ordinator/ Instructor as shown below

# CC Login:

- Navigate to Manage → Generate Class Code
- Select Term, and click on **Generate** link corresponding to Section Name, System will generate class code, that class code can be used for student registration.
- Class code can also be generated in Instructor side also, User can navigate to User Management→ Generate Class Code to generate the class codes.

| C-EducoSoft <sup>®</sup><br>education & your fingertips                                                                                                    |                                                                     |                                                                                                    |                              |                          | Welcome: Prof. Stephen Hawkin:<br>Campus Coordinator |
|----------------------------------------------------------------------------------------------------|---------------------------------------------------------------------|----------------------------------------------------------------------------------------------------|------------------------------|--------------------------|------------------------------------------------------|
| Terms Course Sections Instruc                                                                                                    | tors Coordinators Communication                                     | lanage Survey Reports My                                                                                                    | Profile Support Help         | Logout                   |                                                      |
| ELC-GA Class Code Generate Class Code Select a term, instructor, course a Term Type Standard Term Status Active  Select Term Inactive Term O Instructor All Course All | nd then select the course/section to which you<br>T<br>Check T<br>T | Institution Profile<br>Institutional Users<br>Access Codes<br>Lab License<br>Transfer Student<br>Student Registration<br>Test Product<br>Export User List<br>Manage IP-Address<br>Manage IP-Address<br>Manage Student Activities<br>Manage Trainee Instructors<br>Teaching Assistants<br>Generate Mass Code | lick on "Generate Class Code | Online Self Training Ad  | oin View Instructor View                             |
| Course Name                                                                                                    | Section Name                                                        | Instr                                                                                                    | uctor                        | Generate C<br>Class Code | lass Code Export to Excel sheet                      |
| 1. Beginning Algebra                                                                                                    | Section 4                                                           | Hawk                                                                                                    | ns, Stephen<br>BUOK7L        | Generate                 |                                                      |

## **Guest User Registration Using Class Code:**

Please follow the below steps to Guest register

• In Educosoft login page, Select the Portal and click on Higher Education link. User will be redirected to Student Registration Page as shown below.

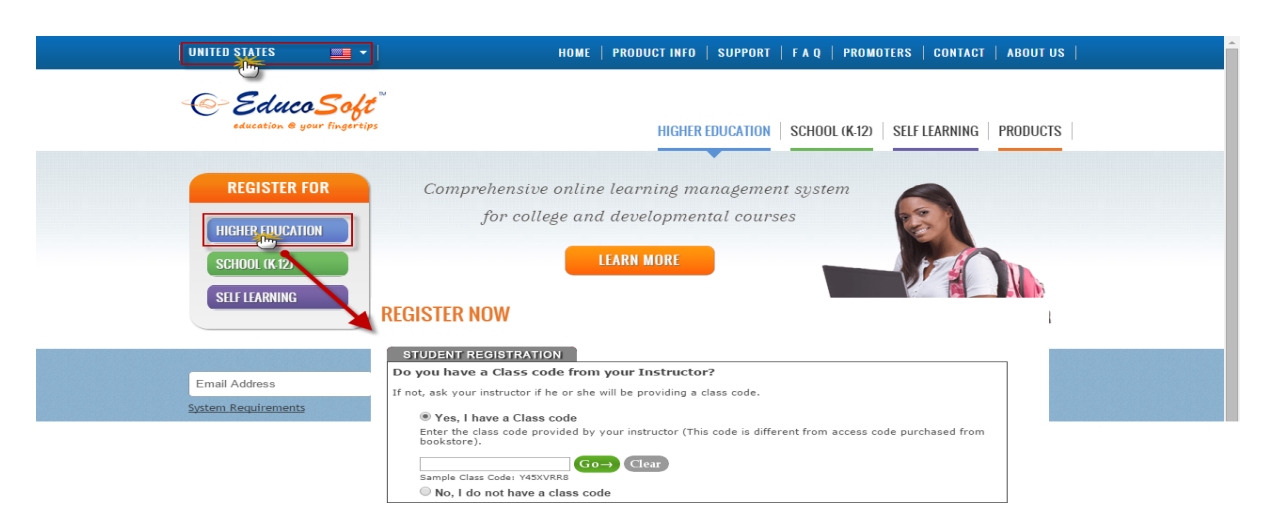

- Select the radio button "Yes, I have a Class Code", Enter the Class Code, once done click on Go→link.
- Corresponding Term and Section details will be populated, click on <u>Register As Guest</u> link to register yourself as a guest for the above course.

# **REGISTER NOW**

| STUDENT R                                      | EGISTRATI                                                                | ON                                                                                                    |  |  |  |  |  |
|------------------------------------------------|--------------------------------------------------------------------------|----------------------------------------------------------------------------------------------------|--|--|--|--|--|
| Do you have a Class code from your Instructor? |                                                                          |                                                                                                    |  |  |  |  |  |
| If not, ask your                               | If not, ask your instructor if he or she will be providing a class code. |                                                                                                    |  |  |  |  |  |
| Yes II                                         | nave a Class                                                             | s code                                                                                                   |  |  |  |  |  |
| Enter the o                                    | class code pr                                                            | rovided by your instructor (This code is different from access code purchased from                       |  |  |  |  |  |
| bookstore                                      | ).                                                                       |                                                                                                    |  |  |  |  |  |
| BUOK7UU                                        | N                                                                        | $G_0 \rightarrow Clear$                                                                                  |  |  |  |  |  |
| Sample Cla                                     | ss Code: Y45X                                                            |                                                                                                    |  |  |  |  |  |
|                                                | State:                                                                   | Georgia 🔻                                                                                                |  |  |  |  |  |
|                                                | Institution:                                                             | ELC-GA V                                                                                                 |  |  |  |  |  |
|                                                | Term:                                                                    | Inactive Term Check                                                                                      |  |  |  |  |  |
|                                                | Course:                                                                  | Beginning Algebra 🔻 View Course                                                                          |  |  |  |  |  |
|                                                | Section:                                                                 | Section 4                                                                                                |  |  |  |  |  |
| Instru                                         | uctor Name:                                                              | Stephen Hawkins                                                                                          |  |  |  |  |  |
|                                                | Location:                                                                | Not Specified                                                                                            |  |  |  |  |  |
|                                                | Time:                                                                    | n/a                                                                                                    |  |  |  |  |  |
|                                                | Free Time:                                                               | 10:00 AM To 6:00 PM ( Mon,Tue,Wed,Thu,Fri )<br>1:00 AM To 9:00 AM ( Mon )<br>12:00 AM To 4:00 AM ( Sat ) |  |  |  |  |  |
|                                                |                                                                          | Register Register ?                                                                                      |  |  |  |  |  |

• User will be taken to **"Register Now"** page, If you are new to Educosoft, haven't registered in past, then click on **"Sign up and Continue"** link. Fill necessary information, once done click on **"Create Account and Continue"** link.

# **REGISTER NOW**

| I am new to Educosoft                                                                                               | I am a return                                                                                                    | ing student                                                                                                    |
|----------------------------------------------------------------------------------------------------|----------------------------------------------------------------------------------------------------|----------------------------------------------------------------------------------------------------|
| If you are a new user and you have not regi<br>email-id with Educosoft in the past, then cl<br>Signup and Continue. | tered your<br>ik on If you are registered wi<br>your email and passwor<br>Continue<br>Note: Your email is reg<br>1. You have taken a c<br>2. You were guest reg<br>Email: | th Educosoft already, then enter<br>d and click on login and<br>sistered with Educosoft because<br>ourse in Educosoft before.<br>OR<br>sistered by your instructor. |
|                                                                                                    | Password:                                                                                                    |                                                                                                    |
| Signup & Continue                                                                                                   | Logi                                                                                                    | n & Continue                                                                                                    |
|                                                                                                    |                                                                                                    | Back                                                                                                    |
| Account & Contact i                                                                                                 | fo                                                                                                    |                                                                                                    |
| Student Information is used to                                                                                      | ogin to the site. Please save your pa                                                                                                    | ssword in a safe place.                                                                                                    |
| Student Id                                                                                                    | 234ABCD                                                                                                    |                                                                                                    |
| *Student First Name:                                                                                                | lear                                                                                                    |                                                                                                    |
| *Student Last Name:                                                                                                 | aat100                                                                                                    |                                                                                                    |
| *Student E Mail                                                                                                    |                                                                                                    |                                                                                                    |
| *D E to V E T                                                                                                    | sertest123@educo.edu                                                                                                    |                                                                                                    |
| "Re-Enter Your Email:                                                                                               | sertest123@educo.edu                                                                                                    |                                                                                                    |
| *Create a Personal Password:                                                                                        | (at leas                                                                                                    | t 6 chars long)                                                                                                    |
| *Re-Enter Your Password:                                                                                            |                                                                                                    |                                                                                                    |
| *Phone:                                                                                                    | 454226621                                                                                                    |                                                                                                    |
|                                                                                                    | reate Account and Continue                                                                                                    | ]                                                                                                    |

• The above user will be registered as a Guest for a period of 14 Days (default).

# Register Successfully

Thank you for Guest Registration.

An e-mail confirmation will be sent to: usertest123@educo.edu

Your login information has been sent to the email address you have entered

click here to login (Use the email and password you have provided during online registration)

• If you are a returning user, already registered in Educosoft, You can enter your login details and click on "Login and Continue" link.

Back

## **REGISTER NOW**

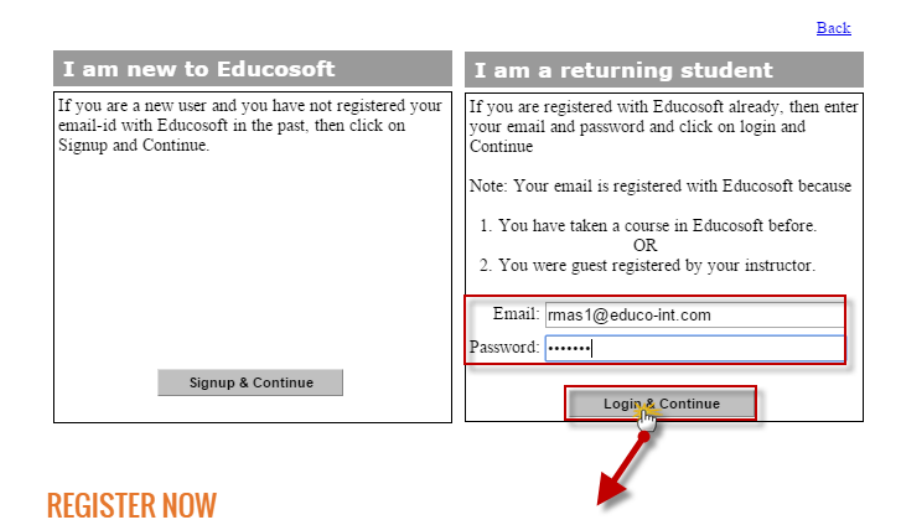

#### Register Successfully

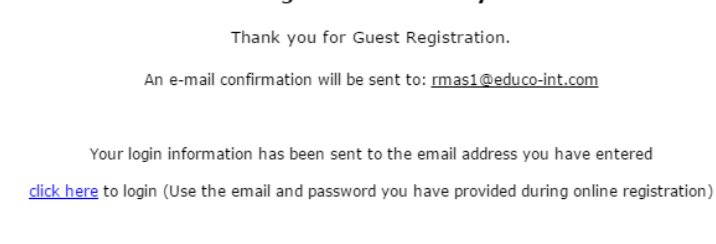

• User will be Guest-registered to above course for a period of 14 days.

## **Student Login:**

• Login as Student, you will get the alert popup as shown below.

| - Educo S<br>education & your line | oft<br>sertips                          |                                                     |                       |                                   | Welcome: Mr. User Test123<br>Guest Student |
|------------------------------------|-----------------------------------------|-----------------------------------------------------|-----------------------|-----------------------------------|--------------------------------------------|
|                                    |                                         |                                                     | Home My Profile       | My Instructor Support             | User Guides FAQ Logout                     |
| ELC-GA   Inactive Ter              | m Check   Beginning Algebra   Section 4 | i i i i i i i i i i i i i i i i i i i               | <b>≢⊠</b> C           | ontact Instructor 🏼 🧿 🗖 Admin Vie | w Change Course                            |
| Course Tools Syllabus              | S Welcome to EducoSof                   | t                                                   |                       | То                                | lav's Date: December 9, 2015               |
| U Tutorials                        |                                         |                                                     | Courses               |                                   |                                            |
| Study Plan                         | Announcement check -dok 07/12           |                                                     | Term Name : Inactiv   | a Term Check                      |                                            |
| Assessments                        |                                         |                                                     | Beginning Algebra     | Section 4                         | <b>A</b>                                   |
| Uropbox                            |                                         | See all announcements                               |                       | Section 4                         | 2                                          |
| Activity Report                    | Massagas                                |                                                     |                       |                                   |                                            |
| Attendance                         | You have 0 unread message(s)            |                                                     |                       |                                   |                                            |
| Course FAQ                         |                                         |                                                     |                       |                                   |                                            |
| Bookmarks                          |                                         | 1                                                   |                       | ×                                 |                                            |
| 🛍 Notepad                          | 📅 Tasks scheduled                       | You are registered into this class                  | s as a Guest student. |                                   |                                            |
| Print Assessment                   | You have 0 task(s)                      | Your guest period will expire in 14<br>Register Now | day(s) on 12/23/2015  | <b>015</b> 12/09/2015             | See all assignments                        |
|                                    | Progress                                |                                                     |                       | -                                 |                                            |

• You can click on **Register Now** link to register yourself for the course, on or before Guest Period (i.e. 14 days).